# HP OMi Management Pack for Hadoop

ソフトウェアバージョン: 1.10

HP Operations Manager i (Linux および Windows® オペレーティング システム)

ユーザガイド

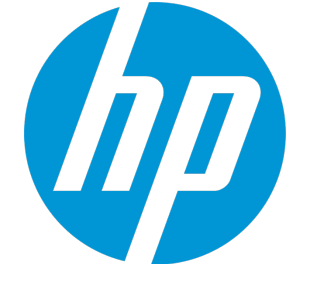

ドキュメントリリース日:2015年1月 ソフトウェアリリース日:2014年9月

ご注意

#### 保証

HP製品、またはサービスの保証は、当該製品、およびサービスに付随する明示的な保証文によってのみ規定されるものとします。ここでの記載は、追加保証を提供するも のではありません。ここに含まれる技術的、編集上の誤り、または欠如について、HPはいかなる責任も負いません。 ここに記載する情報は、予告なしに変更されることがあります。

#### 権利の制限

機密性のあるコンピュータソフトウェアです。これらを所有、使用、または複製するには、HPからの有効な使用許諾が必要です。商用コンピュータソフトウェア、コンピュータソフ トウェアに関する文書類、および商用アイテムの技術データは、FAR12.211および12.212の規定に従い、ベンダーの標準商用ライセンスに基づいて米国政府に使用許諾が付 与されます。

### 著作権について

© Copyright 2013-2014 Hewlett-Packard Development Company, L.P.

### 商標について

Adobe™ は Adobe Systems Incorporated の商標です。

Microsoft® および Windows® は、Microsoft Corporationの米国における登録商標です。

UNIX®は、The Open Groupの登録商標です。

本製品には、'zlib' (汎用圧縮ライブラリ) のインターフェイスが含まれています。'zlib': Copyright © 1995-2002 Jean-loup Gailly and Mark Adler.

### ドキュメントの更新情報

このマニュアルの表紙には、以下の識別情報が記載されています。

- ソフトウェアバージョンの番号は、ソフトウェアのバージョンを示します。
- ドキュメントリリース日は、ドキュメントが更新されるたびに変更されます。
   ソフトウェアリリース日は、このバージョンのソフトウェアのリリース期日を表します。

更新状況、およびご使用のドキュメントが最新版かどうかは、次のサイトで確認できます。https://softwaresupport.hp.com/group/softwaresupport/search-result?keyword=.

このサイトを利用するには、HP Passport のアカウントが必要です。アカウントをお持ちでない場合は、HP Passport のサインインページで【アカウントを作成してくたさい】ボタンを クリックしてください。

### サポート

次のHPソフトウェアサポートのWebサイトを参照してください。https://softwaresupport.hp.com

このサイトでは、HPのお客様窓口のほか、HPソフトウェアが提供する製品、サービス、およびサポートに関する詳細情報をご覧いただけます。

HP ソフトウェア サポート オンラインではセルフソルブ機能を提供しています。お客様のビジネスを管理するのに必要な対話型の技術サポートツールに、素早く効率的にアクセ スできます。HPソフトウェアサポートのWebサイトでは、次のようなことができます。

- 関心のあるナレッジドキュメントの検索
- サポートケースの登録とエンハンスメント要求のトラッキング
- ソフトウェアパッチのダウンロード
- サポート 契約の管理 HPサポート窓口の検索
- 利用可能なサービスに関する情報の閲覧
- 他のソフトウェアカスタマとの意見交換
- ソフトウェアトレーニングの検索と登録

ー 部のサポートを除き、サポートのご利用には、HP Passportユーザとしてご登録の上、サインインしていただく必要があります。また、多くのサポートのご利用には、サポート契約 が必要です。HP Passport ID を登録するには、https://softwaresupport.hp.com にアクセスして[Register] をクリックしてください。

アクセスレベルの詳細については、次のWebサイトをご覧ください。https://softwaresupport.hp.com/web/softwaresupport/access-levels

### HP Software Solutions & Integrations and Best Practices

HP Software Solutions Now (https://h20230.www2.hp.com/sc/solutions/index.jsp) を参照してください。このサイトでは、HP ソフトウェアのカタログに記載された製品の説明 を確認したり、情報を交換したり、ビジネスニーズを解決することができます。

Cross Portfolio Best Practices Library (https://hpln.hp.com/group/best-practices-hpsw) からは、さまざまなベスト プラクティス文書 や資料にアクセスすることができます。

# 目次

| 第1章: OMi Management Pack for Hadoop                                                                                                    | 6                                                                                                    |
|----------------------------------------------------------------------------------------------------|----------------------------------------------------------------------------------------------------|
| 第2章:作業の開始                                                                                                    |                                                                                                    |
| BSM コンソールでの作 業 の開 始                                                                                                    | 7                                                                                                    |
| タスク 1: BSM コンソールへのノードの追加                                                                                                    | 7                                                                                                    |
| タスク 2: Hadoop 検 出 アスペクト のデプロイ                                                                                                    |                                                                                                    |
| タスク 3: 検 出 の確 認                                                                                                    | 8                                                                                                    |
| タスク4: 管理テンプレートまたはアスペクトのデプロイ                                                                                                    | 8                                                                                                    |
| タスク4a: 基本 Hadoop 管理テンプレートのデプロイ                                                                                                    |                                                                                                    |
| タスク 4b: Hadoop アスペクト のデプロイ                                                                                                    | 10                                                                                                    |
| Hadoop 環境の監視                                                                                                    | 11                                                                                                    |
| OMi コンソールでの作 業 の開 始                                                                                                    | 13                                                                                                    |
| タスク 1: OMi コンソールへのノードの追加                                                                                                    | 13                                                                                                    |
| タスク 2: Hadoop 検 出 アスペクト のデプロイ                                                                                                    |                                                                                                    |
| タスク 3: 検 出 の確 認                                                                                                    | 14                                                                                                    |
| タスク4: 管理テンプレートまたはアスペクトのデプロイ                                                                                                    | 15                                                                                                    |
| タスク4a: 基本 Hadoop 管理テンプレートのデプロイ                                                                                                    | 15                                                                                                    |
| タスク 4b: Hadoop アスペクト のデプロイ                                                                                                    | 16                                                                                                    |
| Hadoon 晋                                                                                                    | 17                                                                                                    |
|                                                                                                    |                                                                                                    |
| 第3章:コンポーネント                                                                                                    |                                                                                                    |
| 第3章: コンポーネント<br>Hadoop 管理テンプレート                                                                                                    |                                                                                                    |
| 第3章: コンポーネント<br>Hadoop 管理テンプレート<br>タスク                                                                                                    |                                                                                                    |
| 第3章: コンポーネント<br>Hadoop 管理テンプレート<br>タスク<br>基本 Hadoop 管理テンプレート                                                                                                    |                                                                                                    |
| 第3章: コンポーネント<br>Hadoop 管理テンプレート<br>タスク<br>基本 Hadoop 管理テンプレート<br>ユーザインターフェイスの参照情報                                                                                                    | 20<br>                                                                                                    |
| <ul> <li>第3章: コンポーネント</li> <li>Hadoop 管理テンプレート</li> <li>タスク</li> <li>基本 Hadoop 管理テンプレート</li> <li>ユーザインターフェイスの参照情報</li> <li>Hadoop アスペクト</li> </ul>                                                                                                    | 20<br>20<br>21<br>22<br>23<br>30                                                                               |
| 第3章: コンポーネント<br>Hadoop 管理テンプレート<br>タスク<br>基本 Hadoop 管理テンプレート<br>ユーザインターフェイスの参照情報<br>Hadoop アスペクト<br>Hadoop のアスペクトのグループ                                                                                                    | 20<br>20<br>21<br>22<br>23<br>30<br>33                                                                         |
| <ul> <li>第3章: コンポーネント</li> <li>Hadoop 管理テンプレート</li> <li>タスク</li> <li>基本 Hadoop 管理テンプレート</li> <li>ユーザインターフェイスの参照情報</li> <li>Hadoop のアスペクト</li> <li>Hadoop のアスペクトのグループ</li> <li>ユーザインターフェイスの参照情報</li> </ul>                                                                                                    | 20<br>20<br>21<br>22<br>23<br>30<br>33<br>33<br>33                                                             |
| 第3章: コンポーネント<br>Hadoop 管理テンプレート<br>タスク<br>基本 Hadoop 管理テンプレート<br>ユーザインターフェイスの参照情報<br>Hadoop のアスペクト<br>Hadoop のアスペクトのグループ<br>ユーザインターフェイスの参照情報                                                                                                    | 20<br>20<br>21<br>22<br>23<br>30<br>33<br>33<br>33<br>46                                                       |
| <ul> <li>第3章: コンポーネント</li> <li>Hadoop 管理テンプレート</li> <li>タスク</li> <li>基本 Hadoop 管理テンプレート</li> <li>ユーザインターフェイスの参照情報</li> <li>Hadoop のアスペクト</li> <li>Hadoop のアスペクトのグループ</li> <li>ユーザインターフェイスの参照情報</li> <li>パラメータ</li> <li>パラメータの分類</li> </ul>                                                                                                    | 20<br>20<br>21<br>22<br>23<br>30<br>33<br>33<br>33<br>46<br>47                                                 |
| <ul> <li>第3章: コンポーネント</li> <li>Hadoop 管理テンプレート</li> <li>タスク</li> <li>基本 Hadoop 管理テンプレート</li> <li>ユーザインターフェイスの参照情報</li> <li>Hadoop のアスペクト</li> <li>Hadoop のアスペクトのグループ</li> <li>ユーザインターフェイスの参照情報</li> <li>パラメータ</li> <li>パラメータの分類</li> <li>Hadoop パラメータ</li> </ul>                                                                                                    | 20<br>20<br>21<br>22<br>23<br>30<br>33<br>33<br>46<br>47                                                       |
| <ul> <li>第3章: コンポーネント</li> <li>Hadoop 管理テンプレート</li> <li>タスク</li> <li>基本 Hadoop 管理テンプレート</li> <li>ユーザインターフェイスの参照情報</li> <li>Hadoop のアスペクト</li> <li>Hadoop のアスペクトのグループ</li> <li>ユーザインターフェイスの参照情報</li> <li>パラメータ</li> <li>パラメータ</li> <li>パラメータ</li> <li>パラメータの別類</li> </ul>                                                                                                    | 20<br>20<br>21<br>22<br>23<br>30<br>33<br>33<br>46<br>47<br>47<br>48                                           |
| <ul> <li>第3章: コンポーネント</li> <li>Hadoop 管理テンプレート</li> <li>タスク</li> <li>基本 Hadoop 管理テンプレート</li> <li>ユーザインターフェイスの参照情報</li> <li>Hadoop のアスペクト</li> <li>Hadoop のアスペクトのグループ</li> <li>ユーザインターフェイスの参照情報</li> <li>パラメータ</li> <li>パラメータの分類</li> <li>Hadoop パラメータ</li> <li>パラメータの調整</li> <li>構成アイテム (CI) と構成アイテムタイプ (CIT)</li> </ul>                                                                            | 20<br>20<br>21<br>22<br>23<br>30<br>33<br>33<br>33<br>46<br>47<br>47<br>47<br>48<br>49                         |
| 第3章: コンポーネント<br>Hadoop 管理テンプレート<br>タスク<br>基本 Hadoop 管理テンプレート<br>ユーザインターフェイスの参照情報<br>Hadoop アスペクト<br>Hadoop のアスペクトのグループ<br>ユーザインターフェイスの参照情報<br>パラメータ<br>パラメータの分類<br>Hadoop パラメータ<br>パラメータの調整<br>構成アイテム (CI) と構成アイテムタイプ (CIT)<br>RTSM ビュー                                                                                                    | 20<br>20<br>21<br>22<br>23<br>30<br>33<br>33<br>46<br>47<br>47<br>47<br>48<br>49<br>49                         |
| <ul> <li>第 3章: コンポーネント</li> <li>Hadoop 管理テンプレート</li> <li>タスク</li> <li>基本 Hadoop 管理テンプレート</li> <li>ユーザインターフェイスの参照情報</li> <li>Hadoop のアスペクトのグループ</li> <li>ユーザインターフェイスの参照情報</li> <li>パラメータ</li> <li>パラメータの分類</li> <li>Hadoop パラメータ</li> <li>パラメータの調整</li> <li>構成アイテム (CI) と構成アイテムタイプ (CIT)</li> <li>RTSM ビュー</li> <li>状況 インジケータ (HI)</li> </ul>                                                        | 20<br>20<br>21<br>22<br>23<br>30<br>33<br>33<br>33<br>46<br>47<br>47<br>47<br>47<br>48<br>49<br>49<br>50       |
| <ul> <li>第 3章: コンポーネント</li> <li>Hadoop 管理テンプレート</li> <li>タスク</li> <li>基本 Hadoop 管理テンプレート</li> <li>ユーザインターフェイスの参照情報</li> <li>Hadoop のアスペクト</li> <li>Hadoop のアスペクトのグループ</li> <li>ユーザインターフェイスの参照情報</li> <li>パラメータ</li> <li>パラメータの分類</li> <li>Hadoop パラメータ</li> <li>パラメータの調整</li> <li>構成アイテム (Cl) と構成アイテム タイプ (CIT)</li> <li>RTSM ビュー</li> <li>状況 インジケータ (HI)</li> <li>イベント タイプ インジケータ (ETI)</li> </ul> | 20<br>20<br>21<br>22<br>23<br>30<br>33<br>33<br>46<br>47<br>47<br>47<br>47<br>48<br>49<br>49<br>50<br>50<br>52 |

| グラフ                                   | 54 |
|---------------------------------------|----|
| 第4章: Hadoop 用ダッシュボード                  | 61 |
| [マイ ワークスペース] での Hadoop 用 ダッシュボード の作 成 | 62 |
| [マイ ワークスペース] での Hadoop 用 ダッシュボード の表 示 | 62 |
| ユーザ権 限                                | 62 |
| ダッシュボード ビュー                           | 62 |
| フィルタ                                  | 64 |
| Hadoop ダッシュボードの使用                     | 65 |
| コンポーネント                               | 65 |
| 第5章:カスタマイズシナリオ                        |    |
| Hadoop 管 理 テンプレート の作 成                | 66 |
| Hadoop 管理テンプレートの編集                    | 68 |
| パラメータの編 集                             | 68 |
| 付録:データソースおよびメトリック                     | 69 |
| Hadoop でのイベンタブルメトリック                  | 74 |
| ドキュメントのフィードバックを送信                     | 76 |

# 第1章: OMi Management Pack for Hadoop

OMi Management Pack for Hadoop (OMi MP for Hadoop) は Operations Manager i (OMi) と連携し、 Business Service Management (BSM) または OMi コンソールを使用して Hadoop 環境を監視します。 OMi MP for Hadoop には、ビッグ データ環境で Hadoop を監視するための標準設定の管理テンプレート があります。管理テンプレートは、Hadoop のコアコンポーネント (Hadoop 分散 ファイルシステム (HDFS) や MapReduce) を監視できる幅広いアスペクトで構成されています。管理者は環境内の Hadoop を監視 するための標準設定の管理テンプレートをシームレスにデプロイできます。

領域専門家 (SME)と開発者は、管理テンプレートを簡単にカスタマイズできます。

また、OMi MP for Hadoop は次の追加機能により、統合監視ソリューションをサポートします。

- 構成 アイテム (CI) ベースのデプロイメントと構成
- HP Operations Agent 製品との統合によるエージェント 監視のサポート
- ランタイム サービス モデル (RTSM) ベースのデプロイメントのサポート

# 第2章:作業の開始

この項では、Hadoop 環境を監視するための OMi MP for Hadoop のコンポーネントのデプロイについて手順を追って説明します。Hadoop のイベント、状況、およびパフォーマンスの各パースペクティブへのアクセスと表示方法についても説明します。

BSM コンソールでの作業の開始の詳細については、「BSM コンソールでの作業の開始」を参照してください。

OMi コンソールでの作業の開始の詳細については、「OMi コンソールでの作業の開始」を参照してください。

# BSMコンソールでの作業の開始

ここでは、OMi MP for Hadoopを使用して Hadoop環境を監視する手順を、順を追って説明します。

### タスク1:BSM コンソールへのノードの追加

監視を始める前に、BSM コンソールに CI を追加する必要があります。

1. [オペレーション管理の管理]から[モニタ対象ノード]マネージャを開きます。

[管理]>[オペレーション管理]>[セットアップ]>[モニタ対象ノード]

- [ノード ビュー] ペインで [事前定義済みのノード フィルタ] > [モニタ対象ノード] をクリックし、\*\*をクリックしてから、[Computer] > [Windows] または [UNIX] をクリックします。[モニタ対象ノードの新規作成] ダイアログ ボックスが表示されます。
- 3. ノードの[プライマリDNS名]、[IP アドレス]、[オペレーティングシステム]、[プロセッサアーキテクチャ]を 指定し、**[OK]**をクリックします。

新しく作成されたノードは、ランタイムサービスモデル(RTSM)の構成アイテム(CI)インスタンスになります。

**注**: HP Operations Agent が稼働するプロキシノードは、OMi サーバに対して有効にしてから、 証明書を付与する必要があります。

# タスク2: Hadoop 検出アスペクトのデプロイ

環境内のHadoop CIを検出するには、次の手順に従って CI に Hadoop 検出アスペクトを NameNode サービスが動作している Name Node CI にデプロイする必要があります。

1. [管理テンプレートおよびアスペクト]ペインを開きます。

[管理]>[オペレーション管理]>[モニタリング]>[管理テンプレートおよびアスペクト]

2. [構成フォルダ]ペインで、次を選択します。

[構成フォルダ] > [BigData 管理] > [Hadoop] > [アスペクト]

- 3. [アスペクト] フォルダでデプロイする [Hadoop 検出] アスペクトをクリックし、 4をクリックします。 [割り 当てとデプロイ] ウィザード が開きます。
- 4. [構成アイテム]タブで[CI]をクリックして[次へ]をクリックし、[必要なパラメータ]に進みます。
- 5. [必要なパラメータ] タブで [次へ] をクリックして [すべてのパラメータ] タブに進みます。
- 6. [すべてのパラメータ] タブで [次へ] をクリックし、[構成オプション] タブに進みます。
- (オプション) [構成オプション] タブで、割り当てを直ちに有効化しない場合は[割り当てオブジェクトの 有効化] チェック ボックスを外します。[割り当ておよび調整] ペインを使用して、後で割り当てを有 効化できます。
- 8. [完了]をクリックします。

注: Hadoop サービス検出アスペクトをデプロイした後、「割り当ておよびデプロイメント ジョブを作成 しました」で始まるメッセージが表示されます。デプロイメント ジョブのステータスを確認するには、[管 理] > [オペレーション管理] > [モニタリング] > [デプロイメント ジョブ] を選択します。

## タスク3:検出の確認

Hadoop サービス検出アスペクトをデプロイした後、トップビューに CI が表示されていることを確認する必要があります。

トップビューのCIを表示するには、次の手順を実行します。

- 1. BSM コンソールで [MyBSM] をクリックします。
- 2. ドロップダウンリストから[トップビュー]を選択します。[トップビュー]ページが表示されます。
- 3. [トップビュー] ページで、Hadoop\_Topology ビューを選択します。トップビューに CI が表示されています。

# タスク4:管理テンプレートまたはアスペクトのデプロイ

Monitoring Automation for Composite Applications ライセンスを使用している場合、Hadoop管理 テンプレートまたは Hadoop アスペクトを CI にデプロイできます。詳細については、「タスク 4a: 基本 Hadoop 管理テンプレートのデプロイ」を参照してください。 Monitoring Automation for Servers ライセンスを使用している場合、Hadoop アスペクトをデプロイできます。詳細については、「タスク4b: Hadoop アスペクトのデプロイ」を参照してください。

**注:** 基本 Hadoop 管理テンプレートまたは Hadoop アスペクトをデプロイする前に、Hadoop 検出アスペクトを使用してすべての管理対象ノードで Hadoop CI を検出する必要があります。

### タスク4a: 基本 Hadoop 管理テンプレートのデプロイ

CI が SiteScope やDDM などの他のソースによって既に設定されていても、Hadoop サービス検出アスペクトのデプロイは**必要**です。詳細については、「タスク4:管理テンプレートまたはアスペクトのデプロイ」を参照してください。

基本 Hadoop 管理テンプレートをデプロイするには、次の手順を実行します。

1. [管理テンプレートおよびアスペクト]ペインを開きます。

[管理]>[オペレーション管理]>[モニタリング]>[管理テンプレートおよびアスペクト]

2. [構成フォルダ]ペインで、次を選択します。

[構成フォルダ] > [BigData 管理] > [Hadoop] > [管理テンプレート]

- 3. **[管理テンプレート]** フォルダでデプロイする基本 Hadoop 管理テンプレートをクリックし、 <sup>4</sup>をクリックし ます。 [割り当てとデプロイ] ウィザードが開きます。
- 4. [構成アイテム]タブで管理テンプレートを割り当てる CI をクリックし、[次へ]をクリックします。
- 5. [必要なパラメータ] タブで [次へ] をクリックして [すべてのパラメータ] タブに進みます。
- [すべてのパラメータ] タブで [アプリケーション インスタンス (NameNode | Resource Manager | JobTracker| Secondary NameNode)] パラメータを選択し、 20 をクリックします。[インスタンス パラメータの編集: アプリケーション インスタンス] ダイアログ ボックスが開きます。Hadoop マスタの従属 パラメータを変更 するには、次の手順を実行します。
  - a. 従属パラメータを選択し、 Control たとえば、 [Hadoop\_MasterService\_ Availability の重要度] パラメータを選択できます。
  - b. [値]をクリックして値を指定し、[OK]をクリックします。
  - c. [OK] をクリックします。
- 「すべてのパラメータ] タブで [アプリケーション インスタンス (DataNode | NodeManager | TaskTracker)] パラメータを選択し、 をクリックします。[インスタンス パラメータの編集: アプリケーション インスタン ス] ダイアログボックスが開きます。Hadoop スレーブの従属 パラメータを変更 するには、次の手順を 実行します。
  - a. 従属パラメータを選択し、 Control たとえば、 [Hadoop\_SlaveService\_Availability の重要度] パラメータを選択できます。

- b. [値]をクリックして値を指定し、[OK]をクリックします。
- c. [OK] をクリックします。
- 8. [すべてのパラメータ] タブで [次へ] をクリックし、[構成オプション] タブに進みます。
- (オプション) [構成オプション] タブで、割り当てを直ちに有効化しない場合は[割り当てオブジェクトの 有効化] チェック ボックスを外します。[割り当ておよび調整] ペインを使用して、後で割り当てを有 効化できます。
- 10. [完了]をクリックします。

# タスク 4b: Hadoop アスペクト のデプロイ

CI が SiteScope やDDM などの他のソースによって既に設定されていても、Hadoop サービス検出アスペクトのデプロイは**必要**です。詳細については、「タスク4:管理テンプレートまたはアスペクトのデプロイ」を参照してください。

Hadoop アスペクトをデプロイするには、次の手順を実行します。

1. [管理テンプレートおよびアスペクト]ペインを開きます。

[管理]>[オペレーション管理]>[モニタリング]>[管理テンプレートおよびアスペクト]

2. [構成フォルダ]ペインで、次を選択します。

[構成フォルダ] > [BigData 管理] > [Hadoop] > [アスペクト]

- 3. **[アスペクト]** フォルダでデプロイするアスペクトをクリックし、<sup>4</sup>をクリックします。[割り当てとデプロイ] ウィ ザードが開きます。
- 4. [構成アイテム]タブでアスペクトを割り当てる CI をクリックし、[次へ]をクリックします。
- 5. [必要なパラメータ] タブで [次へ] をクリックして [すべてのパラメータ] タブに進みます。
- [すべてのパラメータ] タブで [アプリケーション インスタンス (NameNode | Resource Manager | JobTracker| Secondary NameNode)] パラメータを選択し、 ダをクリックします。[インスタンス パラメータの編集: アプリケーション インスタンス] ダイアログ ボックスが開きます。Hadoop マスタの従属 パラメータを変更 するには、次の手順を実行します。
  - a. 従属パラメータを選択し、 をクリックします。たとえば、[Hadoop\_MasterService\_ Availability の重要度] パラメータを選択できます。
  - b. [値]をクリックして値を指定し、[OK]をクリックします。
  - c. [OK] をクリックします。
- 7. **[すべてのパラメータ]** タブで [アプリケーション インスタンス (DataNode | NodeManager | TaskTracker)] パラメータを選 択し、 *C*をクリックします。 [インスタンス パラメータの編 集 : アプリケーション インスタン

ス] ダイアログ ボックスが開きます。 Hadoop スレーブの従属 パラメータを変更 するには、次の手順を 実行します。

- a. 従属パラメータを選択し、 Control たとえば、 [Hadoop\_SlaveService\_Availability の重要度] パラメータを選択できます。
- b. [値]をクリックして値を指定し、[OK]をクリックします。
- c. [OK] をクリックします。
- 8. [すべてのパラメータ] タブで [次へ] をクリックし、[構成オプション] タブに進みます。
- オプション。[構成オプション] タブで、割り当てを直ちに有効化しない場合は[割り当てオブジェクトの 有効化] チェックボックスを外します。[割り当ておよび調整] ペインを使用して、後で割り当てを有 効化できます。
- 10. [完了]をクリックします。

### Hadoop 環境の監視

管理テンプレートとアスペクトをデプロイした後、次のパースペクティブから Hadoop CI の状況とパフォーマンスを分析できます。

- イベント パースペクティブ
- 状況パースペクティブ
- パフォーマンス パースペクティブ

#### イベント パースペクティブ

イベント パースペクティブには、イベント パースペクティブからの完全なイベント情報が表示されます。イベントパースペクティブでは、OMi MP for Hadoop で監視している Hadoop CI のイベント情報を表示できます。

Hadoop CI のイベント パースペクティブを表示するには、次の手順を実行します。

1. [オペレーション管理] ペインを開きます。

[アプリケーション] > [オペレーション管理]

- 2. [オペレーション管理] ペインで [Event Perspective] タブをクリックします。 [View Explorer] ペインが表示されます。
- 3. [ビューの参照] タブで、イベントを表示する Hadoop CI を含む Hadoop トポロジを選択します。または、[検索] タブで Hadoop CI を見つけます。
- 4. イベント パースペクティブを表示する Hadoop CI をクリックします。選択した Hadoop CI のイベントの リストが [Event Browser] ペインに表示されます。

イベント ブラウザからイベントをクリックすると、[イベント詳細]ペインが開き、次の詳細が表示されます。

- 一般: 重要度、ライフサイクル状態、優先度、関連 CI など、選択したイベントに関する詳細情報が表示されます。
- 追加情報:選択したイベントの属性に関する詳細情報が表示されます。
- ソース情報:選択したイベントのソースに関する情報の概要が表示されます。
- アクション: 選択したイベントで使用できるアクションのリストが表示されます。使用できるアクションには、ユーザアクションと自動アクションの2タイプがあります。
- **注釈**: 選択したイベントにアタッチされている注釈が表示されます。
- カスタム属性:管理者または担当ユーザが手動で設定し、選択したイベントに追加した属性の リストが表示されます。
- 関連イベント: Event Browser で選択したイベントに関連するすべてのイベントが表示されます。
- 履歴:選択したイベントの履歴が表示されます。
- 解決ヒント: イベントに関連付けられているノードとCIを特定する情報が表示されます。
- 説明:関連イベントの処理に役立つ情報が表示されます。
- 転送:イベントの所有者に関する転送の詳細情報が表示されます。

#### 状況パースペクティブ

状況パースペクティブは、イベントのコンテキストで、関連 CI の全体的な状況情報を概要で表示します。 状況パースペクティブでは、 OMi MP for Hadoop で監視している Hadoop CI の状況情報を表示できます。

Hadoop CI の状況パースペクティブを表示するには、次の手順を実行します。

1. [オペレーション管理]ペインを開きます。

[アプリケーション] > [オペレーション管理]

- 2. [オペレーション管理] ウィンド ウで [Health Perspective] タブをクリックします。 [View Explorer] ペイン が表示 されます。
- 3. [ビューの参照] タブで、状況関連イベントを表示する Hadoop CI を含む Hadoop トポロジを選択します。または、[検索] タブで Hadoop CI を見つけます。
- 4. 状況パースペクティブを表示するHadoop CI をクリックします。選択した Hadoop CI の状況関連イベントのリストが [Event Browser] ペインに表示されます。

[Event Browser] ペインからイベントをクリックすると、次のペインが表示されます。

- Health Top View: 選択したイベントのヘルストップビューが表示されます。
- Health Indicators: [Health Top View] ペインで選択した CI に関連する主要業績評価指標 (KPI) および HI が表示されます。
- Actions: 選択したイベントで使用できるアクションのリストが表示されます。

#### パフォーマンス パースペクティブ

パフォーマンス パースペクティブでは、既存のグラフ テンプレートからグラフを作成 できます。また、特定の CI に必要なメトリックを選択して、カスタマイズされたグラフを作成することもできます。

グラフを使用して Hadoop CI のパフォーマンスパースペクティブを表示するには、次の手順を実行します。

1. [オペレーション管理]ペインを開きます。

[アプリケーション] > [オペレーション管理]

- 2. [オペレーション管理] ウィンド ウで、[Performance Perspective] タブをクリックします。[View Explorer] ペインが表示されます。
- 3. **[ビューの参照]** タブで Hadoop トポロジ を選択します。CI のリストが表示されます。特定のCI を選択します。[Performance] ペインに、**[Hadoop トポロジ]** ビューで使用できるデフォルトのグラフが表示されます。
- 4. [グラフ] タブから作成するグラフをクリックし、 [ジラフの作成] をクリックします。 右ペインに選択した グラフが表示されます。

**注**: イベント パースペクティブ、状況 パースペクティブ、パフォーマンス パースペクティブの詳細は、 『Operations Manager i コンセプト・ガイド』を参照してください。

## OMi コンソールでの作業の開始

ここでは、OMi MP for Hadoopを使用して Hadoop環境を監視する手順を、順を追って説明します。

## タスク1: OMi コンソールへのノードの追加

監視を始める前に、OMiコンソールにCIを追加する必要があります。

1. OMi コンソールから [モニタ対象ノード] ペインを開きます。

#### [管理] > [セットアップと保守] > [モニタ対象ノード]

[ノード ビュー] ペインで [事前定義済みのノード フィルタ] > [モニタ対象ノード] をクリックし、\*\*をクリックしてから、[Computer] > [Windows] または [UNIX] をクリックします。[モニタ対象ノードの新規作成] ダイアログ ボックスが表示されます。

3. ノードの[プライマリDNS名]、[IP アドレス]、[オペレーティングシステム]、[プロセッサアーキテクチャ]を 指定し、**[OK]**をクリックします。

新しく作成されたノードは、ランタイムサービスモデル(RTSM)の構成アイテム(CI)インスタンスになります。

**注**: HP Operations Agent が稼働するプロキシノードは、OMi サーバに対して有効にしてから、 証明書を付与する必要があります。

## タスク2: Hadoop 検出アスペクトのデプロイ

環境内のHadoop CIを検出するには、次の手順に従って CI に Hadoop 検出アスペクトを NameNode サービスが動作している Name Node CI にデプロイする必要があります。

1. [管理テンプレートおよびアスペクト]ペインを開きます。

#### [管理] > [監視] > [管理テンプレートおよびアスペクト]

2. [構成フォルダ]ペインで、次を選択します。

[構成フォルダ] > [BigData 管理] > [Hadoop] > [アスペクト]

- 3. [アスペクト] フォルダでデプロイする [Hadoop 検出] アスペクトをクリックし、 🏶 をクリックします。 [割り 当てとデプロイ] ウィザード が開きます。
- 4. [構成アイテム]タブで[CI]をクリックして[次へ]をクリックし、[必要なパラメータ]に進みます。
- 5. [必要なパラメータ] タブで [次へ] をクリックして [パラメータ サマリ] タブに進みます。
- 6. [パラメータ サマリ] タブで [次へ] をクリックし、[構成オプション] タブに進みます。
- (オプション) [構成オプション] タブで、割り当てを直ちに有効化しない場合は[割り当ての有効化]
   チェックボックスを外します。[割り当ておよび調整] ペインを使用して、後で割り当てを有効化できます。
- 8. [完了]をクリックします。

**注**: Hadoop サービス検出アスペクトをデプロイした後、「割り当ておよびデプロイメント ジョブを作成 しました」で始まるメッセージが表示されます。デプロイメント ジョブのステータスを確認するには、[管 理] > [監視] > [デプロイメント ジョブ]を選択します。

### タスク3:検出の確認

Hadoop サービス検出アスペクトをデプロイした後、[360° View] に CI が表示されていることを確認する必要があります。

[360° View] の CI を表示するには、次の手順を実行します。

- 1. OMi コンソールで、[ワークスペース] > [マイ ワークスペース] > [ダッシュボード] > [360° View] をクリック します。
- 2. [360° View] ページで、**Hadoop\_Topology** ビューを選択します。[360° View] に CI が表示されています。

# タスク4:管理テンプレートまたはアスペクトのデプロイ

**Monitoring Automation for Composite Applications** ライセンスを使用している場合、Hadoop管理 テンプレートまたは Hadoop アスペクトを CI にデプロイできます。詳細については、「タスク 4a: 基本 Hadoop 管理テンプレートのデプロイ」を参照してください。

Monitoring Automation for Servers ライセンスを使用している場合、Hadoop アスペクトをデプロイできます。詳細については、「タスク4b: Hadoop アスペクトのデプロイ」を参照してください。

**注**: 基本 Hadoop 管理テンプレートまたは Hadoop アスペクトをデプロイする前に、Hadoop 検出アスペクトを使用してすべての管理対象ノードで Hadoop CI を検出する必要があります。

# タスク4a: 基本 Hadoop 管理テンプレートのデプロイ

CI が SiteScope やDDM などの他のソースによって既に設定されていても、Hadoop サービス検出アスペクトのデプロイは必要です。詳細については、「タスク4:管理テンプレートまたはアスペクトのデプロイ」を参照してください。

基本 Hadoop 管理テンプレートをデプロイするには、次の手順を実行します。

1. [管理テンプレートおよびアスペクト]ペインを開きます。

#### [管理] > [監視] > [管理テンプレートおよびアスペクト]

2. [構成フォルダ]ペインで、次を選択します。

[構成フォルダ] > [BigData 管理] > [Hadoop] > [管理テンプレート]

- 3. [管理テンプレートおよびアスペクト] フォルダでデプロイする基本 Hadoop 管理テンプレートをクリック し、 <sup>4</sup> をクリックします。 [割り当てとデプロイ] ウィザードが開きます。
- 4. [構成アイテム] タブで管理テンプレートを割り当てる CI をクリックし、[次へ] をクリックします。
- 5. [必要なパラメータ] タブで [次へ] をクリックして [パラメータ サマリ] タブに進みます。
- [パラメータ サマリ] タブで [アプリケーション インスタンス (NameNode | Resource Manager | JobTracker| Secondary NameNode)] パラメータを選択し、 20 をクリックします。 [インスタンス パラメータの編集: アプリケーション インスタンス] ダイアログ ボックスが開きます。 Hadoop マスタの従属 パラメータを変更 するには、次の手順を実行します。

- a. 従属パラメータを選択し、 Zeケリックします。たとえば、 [Hadoop\_MasterService\_ Availability の重要度] パラメータを選択できます。
- b. [値]をクリックして値を指定し、[OK]をクリックします。
- c. [OK] をクリックします。
- - a. 従属パラメータを選択し、 Control たとえば、 [Hadoop\_SlaveService\_Availability の重要度] パラメータを選択できます。
  - b. [値]をクリックして値を指定し、[OK]をクリックします。
  - c. [OK] をクリックします。
- 8. [パラメータ サマリ] タブで [次へ] をクリックし、[構成オプション] タブに進みます。
- 9. (オプション) [構成オプション] タブで、割り当てを直ちに有効化しない場合は [割り当ての有効化] チェックボックスをオフにします。[割り当ておよび調整] ペインを使用して、後で割り当てを有効化で きます。
- 10. [完了]をクリックします。

### タスク4b: Hadoop アスペクトのデプロイ

CI が SiteScope やDDM などの他のソースによって既に設定されていても、Hadoop サービス検出アスペクトのデプロイは**必要**です。詳細については、「タスク4:管理テンプレートまたはアスペクトのデプロイ」を参照してください。

Hadoop アスペクトをデプロイするには、次の手順を実行します。

1. [管理テンプレートおよびアスペクト]ペインを開きます。

[管理] > [監視] > [管理テンプレートおよびアスペクト]

2. [構成フォルダ]ペインで、次を選択します。

[構成フォルダ] > [BigData 管理] > [Hadoop] > [アスペクト]

- 3. **[アスペクト]** フォルダでデプロイするアスペクトをクリックし、 **ジ**をクリックします。 [割り当てとデプロイ] ウィ ザードが開きます。
- 4. [構成アイテム] タブでアスペクトを割り当てる CI をクリックし、[次へ] をクリックします。
- 5. [必要なパラメータ] タブで [次へ] をクリックして [パラメータ サマリ] タブに進みます。

- [パラメータ サマリ] タブで [アプリケーション インスタンス (NameNode | Resource Manager | JobTracker| Secondary NameNode)] パラメータを選択し、 2 をクリックします。[インスタンス パラメータの編集: アプリケーション インスタンス] ダイアログ ボックスが開きます。Hadoop マスタの従属 パラメータを変更 するには、次の手順を実行します。
  - a. 従属パラメータを選択し、 2をクリックします。たとえば、[Hadoop\_MasterService\_ Availability の重要度] パラメータを選択できます。
  - b. [値]をクリックして値を指定し、[OK]をクリックします。
  - c. [OK] をクリックします。
- 7. [パラメータ サマリ] タブで [アプリケーション インスタンス (DataNode | NodeManager | TaskTracker)] パ ラメータを選択し、 ダイアログ ボックスが開きます。Hadoop スレーブの従属 パラメータを変更 するには、次の手順を実行 します。
  - a. 従属パラメータを選択し、 Control たとえば、 [Hadoop\_SlaveService\_Availability の重要度] パラメータを選択できます。
  - b. [値]をクリックして値を指定し、[OK]をクリックします。
  - c. [OK] をクリックします。
- 8. [パラメータ サマリ] タブで [次へ] をクリックし、[構成オプション] タブに進みます。
- (オプション) [構成オプション] タブで、割り当てを直ちに有効化しない場合は[割り当ての有効化] チェックボックスをオフにします。[割り当ておよび調整] ペインを使用して、後で割り当てを有効化で きます。
- 10. [完了]をクリックします。

### Hadoop 環境の監視

管理テンプレートとアスペクトをデプロイした後、次のパースペクティブから Hadoop CI の状況とパフォーマンスを分析できます。

- イベント パースペクティブ
- 状況パースペクティブ
- パフォーマンス パースペクティブ

#### イベント パースペクティブ

イベント パースペクティブには、イベント パースペクティブからの完全なイベント情報が表示されます。 イベント パースペクティブでは、OMi MP for Hadoop で監視している Hadoop CI のイベント情報を表示できます。

Hadoop CI のイベント パースペクティブを表示するには、次の手順を実行します。

1. 次の手順でOMi コンソールから [Event Perspective] ペインを開きます。

#### [ワークスペース] > [OMi コンソール] > [Event Perspective]

[View Explorer] ペインが表示されます。

- [ビューの参照] タブで、イベントを表示する Hadoop CI を含む Hadoop トポロジを選択します。または、[検索] タブで Hadoop CI を見つけます。
- 3. イベント パースペクティブを表示する Hadoop CI をクリックします。選択した Hadoop CI のイベントの リストが [Event Browser] ペインに表示されます。

イベント ブラウザからイベントをクリックすると、[イベント詳細]ペインが開き、次の詳細が表示されます。

- 一般: 重要度、ライフサイクル状態、優先度、関連 CI など、選択したイベントに関する詳細情報が表示されます。
- 追加情報:選択したイベントの属性に関する詳細情報が表示されます。
- ソース情報:選択したイベントのソースに関する情報の概要が表示されます。
- アクション: 選択したイベントで使用できるアクションのリストが表示されます。使用できるアクションには、ユーザアクションと自動アクションの2タイプがあります。
- 注釈:選択したイベントにアタッチされている注釈が表示されます。
- カスタム属性:管理者または担当ユーザが手動で設定し、選択したイベントに追加した属性の リストが表示されます。
- 関連イベント: Event Browser で選択したイベントに関連するすべてのイベントが表示されます。
- 履歴: 選択したイベントの履歴が表示されます。
- 解決ヒント: イベントに関連付けられているノードとCIを特定する情報が表示されます。
- 説明: 関連イベントの処理に役立つ情報が表示されます。
- 転送: イベントの所有者に関する転送の詳細情報が表示されます。

#### 状況パースペクティブ

状況パースペクティブは、イベントのコンテキストで、関連 CI の全体的な状況情報を概要で表示します。 状況パースペクティブでは、 OMi MP for Hadoop で監視している Hadoop CI の状況情報を表示できます。

Hadoop CI の状況パースペクティブを表示するには、次の手順を実行します。

1. 次の手順で OMi コンソールから [Health Perspective] ペインを開きます。

#### [ワークスペース] > [OMi コンソール] > [Health Perspective]

[View Explorer] ペインが表示されます。

- 2. [ビューの参照] タブで、状況関連イベントを表示する Hadoop CI を含む Hadoop トポロジを選択します。または、[検索] タブで Hadoop CI を見つけます。
- 3. 状況パースペクティブを表示するHadoop CI をクリックします。選択した Hadoop CI の状況関連イベントのリストが [Event Browser] ペインに表示されます。

[Event Browser] ペインからイベントをクリックすると、次のペインが表示されます。

- Health Top View: 選択したイベントのヘルストップビューが表示されます。
- Health Indicators: [Health Top View] ペインで選択した CI に関連する主要業績評価指標 (KPI) および HI が表示されます。
- Actions: 選択したイベントで使用できるアクションのリストが表示されます。

#### パフォーマンス パースペクティブ

パフォーマンス パースペクティブでは、既存のグラフ テンプレートからグラフを作成 できます。また、特定の CI に必要なメトリックを選択して、カスタマイズされたグラフを作成することもできます。

グラフを使用して Hadoop CI のパフォーマンスパースペクティブを表示するには、次の手順を実行します。

1. 次の手順で OMi コンソールから [Performance Perspective] ペインを開きます。

[ワークスペース] > [OMi コンソール] > [Performance Perspective]

[View Explorer] ペインが表示されます。

- 2. [ビューの参照] タブで Hadoop トポロジ を選択します。CI のリストが表示されます。特定のCI を選択します。[Performance] ペインに、[Hadoop トポロジ] ビューで使用できるデフォルトのグラフが表示されます。
- 3. **[グラフ]** タブから作成するグラフをクリックし、 **[ビ] [グラフの作成]** をクリックします。 右ペインに選択した グラフが表示されます。

**注**: イベント パースペクティブ、状況 パースペクティブ、パフォーマンス パースペクティブの詳細は、 『Operations Manager i コンセプト・ガイド』を参照してください。

# 第3章:コンポーネント

OMi MP for Hadoop には、環境内にある Microsoft SQL Server データベースの監視を目的にした以下のコンポーネントが含まれます。

- 「Hadoop 管理テンプレート」
- 「Hadoop アスペクト」
- 「パラメータ」
- 「構 成 アイテム (CI) と構 成 アイテム タイプ (CIT)」
- •「RTSMビュー」
- 「状況 インジケータ (HI)」
- •「イベントタイプインジケータ(ETI)」
- 「Hadoop 用ダッシュボード」
- ・「ツール」
- 「グラフ」

# Hadoop 管理テンプレート

Hadoop 管理テンプレートは、Hadoop を監視するための完全な管理ソリューションを提供します。管理テンプレートは、環境内のHadoop クラスタの監視を可能にするいくつかのアスペクトで構成されます。デフォルト設定で管理テンプレートをそのままデプロイしたり、要件に応じて管理テンプレートをカスタマイズしたりできます。また、監視要件に合った管理テンプレートを作成することも可能です。

**注**: Hadoop 管理テンプレートを使用して Hadoop の監視を開始する前に、環境が JMX に対応していることを確認する必要があります。 Hadoop の監視の前提条件の詳細は、『OMi Management Packs Installation Guide』を参照してください。

OMi MP for Hadoop は、基本 Hadoop 管理テンプレートで構成されます。

Hadoop 管理テンプレートにアクセスする方法

1. [管理テンプレートおよびアスペクト]ペインを開きます。

BSM では、[管理]>[オペレーション管理]>[モニタリング]>[管理テンプレートおよびアスペクト]をク リックします。 OMiでは、[管理] > [監視] > [管理テンプレートおよびアスペクト]をクリックします。

2. [構成フォルダ] > [BigData 管理] > [Hadoop] > [管理テンプレート] をクリックします。

### タスク

Hadoop 管理テンプレートをデプロイする方法

#### BSM の場合:

WebSphere 管理テンプレートのデプロイの詳細は、「タスク4: 管理テンプレートまたはアスペクトのデプロ イ」を参照してください。

#### OMiの場合:

WebSphere 管理テンプレートのデプロイの詳細は、「タスク4: 管理テンプレートまたはアスペクトのデプロ イ」を参照してください。

Hadoop 管理テンプレートとHadoop アスペクトを自動的に割り当てる方法

Hadoop 管理テンプレートまたは Hadoop アスペクトを自動的に割り当てるには、次の手順を実行します。

1. [自動割り当てルール]ペインを開くには、次を選択します。

BSM では、[管理] > [オペレーション管理] > [モニタリング] > [自動割り当てルール]をクリックします。

OMiでは、[管理] > [監視] > [自動割り当てルール]をクリックします。

自動割り当てルールには、上部に[自動割り当てルール]ペイン、下部に[パラメータ]ペインがあります。

- 2. [自動割り当てルール]ペインで [新規割り当て]をクリックし、オプションを選択します。[自動割り当てルールの作成] ウィザードが開きます。
- 3. [ターゲット ビューの選択] タブで、自動割り当てルールを作成するビューを選択し、[次へ]をクリックします。
- 4. [割り当てる項目の選択]タブで、すべての CI に自動的に割り当てる管理テンプレートまたはアスペクトをクリックして [次へ]をクリックします。

デフォルトでは、管理テンプレートまたはアスペクトの最新バージョンが選択されます。[次へ]をクリック します。

5. [必要なパラメータ]タブで、[次へ]をクリックします。

**注**: Hadoop 管理テンプレートまたはアスペクトには必須パラメータはありません。「この割り当てには編集が必要なパラメータはありません」という通知が表示されます。

- 6. (オプション)割り当てルールをすぐにアクティブにしない場合、[構成オプション]タブで[自動割り当て ルールのアクティブ化]チェックボックスをオフにします。
- 7. [完了]をクリックして変更を保存します。割り当てルールが、自動割り当てルールのリストに追加されます。

次のいずれかの条件を満たすと、OMiに送信するイベントがトリガされます。

- デプロイメント ジョブが失敗する。
- 自動割り当てが失敗する。
- 自動割り当てが成功する。この動作は、[インフラストラクチャ設定]で指定できます。

自動割り当てルールによって割り当てが問題なく作成されたかどうかを確認するには、次の手順を実行 します。

1. 次の手順で[割り当ておよび調整]ペインを開きます。

BSM では、[管理] > [オペレーション管理] > [モニタリング] > [割り当ておよび調整] をクリックします。 OMi では、[管理] > [監視] > [割り当ておよび調整] をクリックします。

- 2. [ビューの参照] タブで、自動割り当てルールの作成に使用したビューを選択します。
- ビューを展開し、割り当て項目のルート CIタイプを示すノードを選択します。右のペインの上に割り当てが一覧表示されます。自動割り当てルールによって作成された割り当てには、[割り当て実行者]列に「自動割り当て」と表示されます。

割り当ては、次のオプションで調整できます。

- [自動割り当てルール] 画面では、自動割り当てルールがトリガするすべての割り当てのパラメータ値 を調整できます。
- [割り当ておよび調整] 画面では、各割り当ての再デプロイ、削除、有効化または無効化を実行できます。

### 基本 Hadoop 管理テンプレート

基本 Hadoop 管理テンプレートを使用して、環境内のHadoop コンポーネントを監視できます。Hadoop 環境の可用性、状況、パフォーマンスを監視するための基本 Hadoop アスペクトおよびインフラストラク チャアスペクトで構成されます。

**注**: インフラストラクチャ アスペクトの使用とデプロイには、OMi Management Pack for Infrastructure ソフトウェアのインストールが必要です。

基本 Hadoop 管理テンプレートにアクセスする方法

1. [管理テンプレートおよびアスペクト]ペインを開きます。

BSM では、[管理] > [オペレーション管理] > [モニタリング] > [管理テンプレートおよびアスペクト] をク リックします。

OMiでは、[管理] > [監視] > [管理テンプレートおよびアスペクト] をクリックします。

 [構成フォルダ] ペインで、[構成フォルダ] > [BigData 管理] > [Hadoop] > [管理テンプレート] > [基 本 Hadoop 管理テンプレート] をクリックします。

### ユーザインターフェイスの参照情報

管理テンプレート - 一般

| UI要素     | 説明                                           |
|----------|----------------------------------------------|
| 名前       | 基本 Hadoop 管理テンプレート                           |
| 説明       | Hadoop コンポーネント (HDFS および MapReduce)を監視します。   |
| ID       | このバージョンを一意に特定するID。                           |
| バージョン ID | このバージョンの管理テンプレートの一意のID。                      |
| バージョン    | 管理テンプレートの現在のバージョン。                           |
| 変更ログ     | このバージョンの管理テンプレートにおける新規追加または変更の内容を示<br>すテキスト。 |

管理テンプレート -トポロジ ビュー

| UI要素     | 説明                                                                                                    |
|----------|----------------------------------------------------------------------------------------------------|
| トポロジ ビュー | [Hadoop トポロジ] は基本 Hadoop 管理テンプレートのトポロジビューです。 このビューには、管理テンプレートを使用して管理する Hadoop 関連の CI タイプ<br>が含まれます。                                                                    |
| Cl タイプ   | 基本 Hadoop 管理テンプレートで管理できる CI のタイプ。これは、管理テンプ<br>レートの割り当てが可能な CI のタイプを表します。基本 Hadoop 管理テンプ<br>レートには、CI タイプとして Hadoop Master、Hadoop Slave、Computer、<br>Node、Cluster があります。 |

管理テンプレート - アスペクト

基本 Hadoop 管理テンプレートには、次のアスペクトが含まれます。

- DataNode DFS 統計
- DataNode 操作

- Hadoop ベース
- Hadoop 検出
- Hadoop マスタ サービス ハートビート
- Hadoop マスタ サービス JVM 統計
- Hadoop マスタ サービス ネット ワーク統計
- Hadoop マスタサービス可用性
- Hadoop スレーブ サービス ハートビート
- Hadoop スレーブ サービス ネット ワーク統計
- Hadoop スレーブ サービス JVM 統計
- Hadoop スレーブ サービス可用性
- JobTracker ブラックリスト登録済み TaskTracker
- JobTracker ジョブ ステータス
- JobTracker MapReduce 統計
- NameNode ブロック統計
- NameNode 容量傾向
- NameNode ファイル操作
- NodeManager コンテナ統計
- Resource Manager アプリケーション ステータス
- TaskTracker 操作

Hadoop マスタ サービス ハートビート Hadoop のマスタ NameNode と JobTracker のハートビートを監視します。

| CI タイプ        | ポリシー テンプレート                                           | ポリシーの説明                                       | ポリシー タイプ          |
|---------------|-------------------------------------------------------|-----------------------------------------------|-------------------|
| Hadoop Master | Hadoop_JobTracker_<br>HeartBeatAverageTime            | Hadoop JobTracker のハート<br>ビートの平均時間を監視しま<br>す。 | 測定値しきい値テ<br>ンプレート |
|               | Hadoop_JobTracker_<br>HeartBeatOperations             | Hadoop JobTracker のハート<br>ビートの操作の数を監視しま<br>す。 |                   |
|               | Hadoop_NameNode_<br>HeartBeatAverageTime              | Hadoop NameNode のハート<br>ビートの平均時間を監視しま<br>す。   |                   |
|               | Hadoop_NameNode_<br>HeartBeatOperations               | Hadoop NameNode のハート<br>ビートの操作の数を監視しま<br>す。   |                   |
|               | Hadoop_<br>ResourceManager_<br>ProcessingTime_AvgTime | RPC 平均処理時間 (ミリ秒)<br>を監視します。                   |                   |
|               | Hadoop_<br>ResourceManager_<br>QueueTime_AvgTime      | RPC 平均待ち時間 (ミリ秒)<br>を監視します。                   |                   |

NodeManager コンテナ統計

コンテナを監視します。

| CI タイプ        | ポリシー テンプレート                          | ポリシーの説明                   | ポリシー タイプ          |
|---------------|--------------------------------------|---------------------------|-------------------|
| Hadoop Master | Hadoop_<br>NameNode_<br>FilesCreated | 作成されたファイルの数を監視します。        | 測定値しきい値テン<br>プレート |
|               | Hadoop_<br>NameNode_<br>FilesDeleted | 削除されたファイルの数を監視し<br>ます。    |                   |
|               | Hadoop_<br>NameNode_<br>FilesRenamed | 名前が変更されたファイルの数を<br>監視します。 |                   |
|               | Hadoop_<br>NameNode_<br>FilesTotal   | ファイルの合計数を監視します。           |                   |

基本 Hadoop 管理テンプレートは、次のインフラストラクチャアスペクトで構成されます。

#### 帯域幅使用量とネットワークIOPS

帯域幅使用量とネットワーク IOPS アスペクトは、ネットワーク内のシステムの I/O 操作とパフォーマンスを 監視します。使用中の帯域幅、送信キューの長さ、平均転送バイト数/秒に基づいて、ネットワークの I/O オペレーションおよびパフォーマンスを監視します。

| CI タイプ   | ポリシー テンプレート                        | ポリシーの説明                                                                                                    | ポリシー タイプ          |
|----------|------------------------------------|----------------------------------------------------------------------------------------------------|-------------------|
| Computer | Sys_<br>NetworkUsageAndPerformance | システムのネットワーク使<br>用率を監視し、エラー<br>レートと競合を表示しま<br>す。これにより、ネットワー<br>クに潜在的なボトルネック<br>があるかどうかを判断でき<br>ます。このポリシーテンプ<br>レートは、VMA マシンだけ<br>の物理 NIC を監視しま<br>す。Windows オペレーティ<br>ングシステムでは、<br>BYNETIF_COLLISION メ<br>トリックを使用できないの<br>で、パッケージ競合に関す<br>るパフォーマンスデータは<br>監視しません。 | 測定値しきい値<br>テンプレート |
|          | Sys_PerNetifOutbyteBaseline-<br>AT | このポリシーは、所定の間<br>隔でのネットワークインター<br>フェイスの送信バイト率を<br>監視します。管理対象<br>ノード上の各ネットワーク<br>インターフェイスで発信バ<br>イト数を個別に監視しま<br>す。すべての間隔でネット<br>ワークインターフェイスの各<br>インスタンスを個別に処理<br>します。                                                                                              |                   |
|          | Sys_PerNetifInbyteBaseline-<br>AT  | 所定の間隔における個別<br>のネットワークインターフェ<br>イスの着信バイトレートを<br>監視します。管理対象<br>ノード上の各ネットワーク<br>インターフェイスで着信バ<br>イト数を個別に監視しま<br>す。すべての間隔でネット<br>ワークインターフェイスの各<br>インスタンスを個別に処理<br>します。                                                                                               |                   |

#### CPU パフォーマンス

CPU パフォーマンスアスペクトは、CPU 使用率やCPU 使用率のスパイクなど、全体的な CPU パフォーマンスを監視します。 CPU パフォーマンスの監視には、合計 CPU 使用率、ユーザモードでの CPU 使用率、システムモードでの CPU 使用率、割り込み率が使用されます。

| CI タイプ   | ポリシー テンプレート                          | ポリシーの説明                                                                                                    | ポリシー タイプ             |
|----------|--------------------------------------|----------------------------------------------------------------------------------------------------|----------------------|
| Computer | Sys_CPUSpikeCheck                    | このポリシー テンプレートは、プロ<br>セッサ パフォーマンスのばらつきを<br>監視します。CPU スパイクとは、<br>CPU 使用率が急増した直後に<br>低減する現象です。このポリシー<br>テンプレートは、ユーザモードとシ<br>ステムモードで消費した CPU<br>時間を監視します。また、CPU<br>がビジー状態の CPU 時間の合<br>計も監視します。 | 測定値しきい値<br>テンプレート    |
| Computer | Sys_<br>GlobalCPUUtilization-AT      | 管理対象ノード上のCPUのパ<br>フォーマンスを監視し、すべての<br>CPUの使用率がしきい値に違<br>反している場合、アラートを送信<br>します。                                                                                                    | 測 定 値 しきい値<br>テンプレート |
| Computer | Sys_PerCPUUtilization-<br>AT         | 管理対象ノード上の各 CPU の<br>使用率を監視します。 すべての<br>間隔で各 CPU インスタンスを個<br>別に処理します。                                                                                                    | 測定値しきい値<br>テンプレート    |
| Computer | Sys_<br>RunQueueLengthMonitor-<br>AT | CPU の実行キューで待機中の<br>プロセス数を監視し、実行<br>キュー内のプロセス数がしきい値<br>レベルに違反している場合にア<br>ラートを送信します。                                                                                                    | 測 定 値しきい値<br>テンプレート  |

#### メモリとスワップの使用量

メモリとスワップの使用量アスペクトは、システムのメモリパフォーマンスを監視します。メモリパフォーマンスの監視は、メモリ使用率(割合)、スワップ領域使用率(割合)、使用可能な空きメモリ(MB)、使用可能な空きスワップ領域(MB)に基づき行われます。

| CI タイプ   | ポリシー テンプレート                                     | ポリシーの説明                                                                    | ポリシー タイプ          |
|----------|-------------------------------------------------|----------------------------------------------------------------------------|-------------------|
| Computer | Sys_<br>MSWindowsNonPagedPoolUtilization-<br>AT | 非ページ プールの<br>メモリを監視しま<br>す。 非ページ プー<br>ルは、 ディスクが使<br>用中ではない場合<br>でも書き込むことが | 測定値しきい値<br>テンプレート |

| CI タイプ   | ポリシー テンプレート                              | ポリシーの説 明                                                                                                    | ポリシー タイプ             |
|----------|------------------------------------------|----------------------------------------------------------------------------------------------------|----------------------|
|          |                                          | できないオブジェク<br>トのための物 理シ<br>ステム メモリの領域<br>です。                                                                                                    |                      |
| Computer | Sys_<br>MSWindowsPagedPoolUtilization-AT | ページ プールのメモ<br>リを監視します。<br>ページ プールは、<br>ディスクが使用中で<br>はない場合に書き<br>込むことができるオ<br>ブジェクトのための<br>物理システム メモリ<br>の領域です。                                 |                      |
| Computer | Sys_MemoryUsageAndPerformance            | このポリシー テンプ<br>レートはシステムの<br>メモリ使用率を監<br>視し、メモリにボト<br>ルネックがあるかどう<br>かを判断するため<br>のエラーレートと競<br>合を表示します。                                            | 測定値しきい値<br>テンプレート    |
| Computer | Sys_MemoryUtilization-AT                 | グローバルメモリ使<br>用率を監視しま<br>す。メモリ使用率<br>は、当該間隔にお<br>ける使用中の物理<br>メモリの割合です。<br>これには、カーネル<br>によって占有される<br>システムメモリ、バッ<br>ファキャッシュ、ユー<br>ザメモリが含まれま<br>す。 | 測 定 値 しきい値<br>テンプレート |
| Computer | Sys_SwapCapacityMonitor                  | このポリシー テンプ<br>レートは、システム<br>のスワップ領域使<br>用率を監視しま<br>す。                                                                                           | 測 定 値しきい値<br>テンプレート  |
| Computer | Sys_SwapUtilization-AT                   | 管理対象ノードで<br>システムによって使                                                                                                    | 測定値しきい値<br>テンプレート    |

| CI タイプ | ポリシー テンプレート | ポリシーの説 明                       | ポリシー タイプ |
|--------|-------------|--------------------------------|----------|
|        |             | 用されるグローバル<br>スワップ領域を監<br>視します。 |          |

#### リモート ディスク領域使用量

リモート ディスク領域使用量アスペクトは、リモート ディスク領域の使用率を監視します。

| Cl タイプ                  | ポリシー テンプレート                         | ポリシーの説明                                                                           | ポリシー タイプ            |
|-------------------------|-------------------------------------|-----------------------------------------------------------------------------------|---------------------|
| Computer、<br>FileSystem | Sys_<br>LinuxCifsUtilizationMonitor | このポリシー テンプレートは、<br>Linux プラットフォーム上の<br>CIFS リモート ファイルシステム<br>の領域使用率レベルを監視し<br>ます。 | 測 定 値しきい値<br>テンプレート |
|                         | Sys_<br>LinuxNfsUtilizationMonitor  | このポリシー テンプレートは、<br>Linux プラットフォーム上のNFS<br>リモート ファイルシステムの領<br>域使用率レベルを監視しま<br>す。   |                     |

#### 空き領域とディスクIOPS

空き領域とディスク IOPS アスペクトは、システムのディスク I/O 操作と領域使用率を監視します。

| CI タイプ   | ポリシー テンプレート                          | ポリシーの説明                                                                                                    | ポリシー タイプ            |
|----------|--------------------------------------|----------------------------------------------------------------------------------------------------|---------------------|
| Computer | Sys_<br>FileSystemUtilizationMonitor | ノード上のファイルシステムの<br>使用率を監視します。                                                                                                    | 測 定 値しきい値<br>テンプレート |
| Computer | Sys_<br>PerDiskAvgServiceTime-AT     | ディスク I/O サービス時間を監<br>視します。ディスク平均サービ<br>ス時間は、所定の時間内に<br>各ディスク要求の処理にディ<br>スクが費やした時間です。こ<br>のポリシーでは、ノードの HP<br>Performance Agent が必要<br>です。 | 測定値しきい値<br>テンプレート   |
| Computer | Sys_PerDiskUtilization-AT            | ディスクのマルチインスタンス<br>ベースラインを決定します。<br>ディスク使用率は、システム<br>でディスクが要求処理中状<br>態だった時間の割合です。                                                         | 測 定 値しきい値<br>テンプレート |

#### システム インフラストラクチャ検出

システム インフラストラクチャ検出アスペクトは、管理対象ノードのシステムリソース、オペレーティングシステム、アプリケーションに関する情報を検出し、収集します。

| CI タイプ   | ポリシー テンプ<br>レート                    | ポリシーの説明                                                                                                    | ポリシー タイプ             |
|----------|------------------------------------|----------------------------------------------------------------------------------------------------|----------------------|
| Computer | OPC_PERL_<br>INCLUDE_<br>INSTR_DIR | Operations Agent の xpl config ネームス<br>ペースで OPC_PERL_INCLUDE_INSTR_<br>DIR を設定するのに使用されます。 イン<br>フラストラクチャ SPI ポリシーでは値を<br>TRUE に設定してください。 | ノード情報テンプ<br>レート      |
|          | Sys_<br>SystemDiscovery            | ポリシー テンプレートは、ハードウェアリ<br>ソース、オペレーティング システムの属<br>性、アプリケーションなどのサービス情報<br>を管理対象ノードから収集します。                                                  | サービス自 動検<br>出 テンプレート |

# Hadoop アスペクト

Hadoop アスペクトを使用して、Hadoop の構成要素またはユニットを監視できます。Hadoop アスペクト は、Hadoop の状況とパフォーマンスを監視するためのポリシーテンプレート、インストルメンテーション、パラ メータで構成されます。各 Hadoop アスペクトは Hadoop CI を監視する機能を提供します。

Hadoop アスペクトにアクセスする方法

1. [管理テンプレートおよびアスペクト]ペインを開きます。

BSM では、[管理] > [オペレーション管理] > [モニタリング] > [管理テンプレートおよびアスペクト] をク リックします。

OMiでは、[管理] > [監視] > [管理テンプレートおよびアスペクト] をクリックします。

2. [構成フォルダ]で、[構成フォルダ] > [BigData 管理] > [Hadoop] > [アスペクト] をクリックします。

# タスク

Hadoop アスペクト の作 成 方 法

1. [管理テンプレートおよびアスペクト]ペインを開きます。

BSM では、**[管理] > [オペレーション管理] > [モニタリング] > [管理テンプレートおよびアスペクト]** > **[BigData 管理] > [Hadoop] > [アスペクト]** をクリックします。

OMi では、[管理] > [監視] > [管理テンプレートおよびアスペクト] > [BigData 管理] > [Hadoop] > [アスペクト]をクリックします。

- 2. [構成フォルダ] ペインで、新しいアスペクトを作成する構成フォルダをクリックします。新しい構成フォルダの作成が必要な場合は、\*\*をクリックします。
- [管理テンプレートおよびアスペクト] ペインで <sup>\*</sup>をクリックし、 [□[アスペクト] をクリックします。 [アスペクト] やっザードが開きます。
- 4. [一般] タブで、新しいアスペクトの一意の [名前] を入力します。 [次へ] をクリックします。
- 5. [Cl タイプ] タブで、このアスペクトの割り当てが可能な [利用可能な Cl タイプ]を1つ以上選択し、 ⇒をクリックして割り当て対象 Cl タイプの一覧に追加します。(複数の Cl タイプを選択するには、 [Ctrl]を押します)。[次へ]をクリックします。
- 6. [インストルメンテーション] タブで 中をクリックして、インストルメンテーションをアスペクトに追加します。 [インストルメンテーションの追加] ダイアログボックスが開き、追加するインストルメンテーションを選択 できます。[次へ] をクリックします。
- オプション。[アスペクト] タブでやをクリックし、 [[既存 アスペクトの追加] をクリックします。[既存 アスペクトの追加] ダイアログ ボックスが開き、このアスペクト内にネストする既存 アスペクトを選択 できます。 アスペクトをクリックし、[OK] をクリックします。
- 8. 適切なアスペクトが存在しない場合は、 **\***をクリックしてから **[新規アスペクトの追加]**をクリックし、新しいアスペクトを作成します。 **[次へ]**をクリックします。
- [ポリシー テンプレート] タブで、 <sup>4</sup> をクリックします。 [ポリシー テンプレートをアスペクトに追加] ダイアロ グボックスが開きます。 追加するポリシー テンプレートを選択し、[OK] をクリックします。 (複数のポリ シー テンプレートを選択するには、[CTRL] を押します。)
- 適切なポリシー テンプレートが存在しない場合は、\*\*をクリックしてから\*\* [新規ポリシー テンプレートの追加] (BSM) および [ポリシー テンプレートをリストから追加] (OMi) をクリックし、ここからポリシーテンプレートを作成します。
- 11. [ポリシー テンプレート] ページで、追加するポリシー テンプレートの[バージョン]を選択します。

ポリシー テンプレートへの各変更は、別のバージョンとしてデータベースに保存されます。アスペクトには、ポリシー テンプレートの特定のバージョンが含まれます。新しいバージョンのポリシー テンプレートが後で利用可能になり、そのテンプレートを使用する場合は、最新バージョンを含めてアスペクトを更新する必要があります。

- 12. (オプション) [ポリシー テンプレート] タブで、デプロイ条件を追加するポリシー テンプレートをクリックします。続いて、 
   ダをクリックし、
   「デプロイ条件の編集] をクリックします。[デプロイ条件の編集] ダイアログボックスが開き、選択したポリシー テンプレートのデプロイメント条件を指定できます。条件を設定し、[OK] をクリックします。
- 13. [ポリシー テンプレート] ページで、[次へ] をクリックします。
- 14. [パラメータ] タブで、このアスペクトに追加したポリシーテンプレートにあるすべてのパラメータの一覧を

参照できます。

パラメータを結合するには、以下の操作を行います。

- a. [CTRL]を押して、結合するパラメータをクリックします。
- b. \_\_\_\_をクリックします。. [パラメータの編集/結合] ダイアログ ボックスが開きます。
- c. 結合パラメータの[名前]を入力します。
- d. (オプション)[説明]および[デフォルト値]を指定します。また、結合パラメータが[読み取り専用]、[エキスパート設定]、[非表示]のいずれかも指定します。

[読み取り専用] にすることで、構成アイテムにアスペクトを割り当てる際にパラメータ値が変更されないようにできます。[非表示] にしても変更を防げますが、パラメータも見えなくなります。ユーザは割り当て時に、エキスパート設定を表示するかどうかを選択できます。

- e. 特定のデフォルト値を設定できるほか、[CI属性から]をクリックして CI属性を参照することもできます。CI属性を指定する場合、Operations Management はこの CI属性の実際の値を使用して、ポリシーテンプレートのデプロイ時に自動的にパラメータ値を設定します。ここで、条件パラメータ値を設定することもできます。
- f. [OK] をクリックします。
- 15. また、複数のパラメータを結合せずに編集し、ポリシーテンプレートのデフォルト値を上書きすることもできます。パラメータを1つクリックし、 をクリックします。[パラメータの編集/結合] ダイアログボックスが開きます。
- 16. [アスペクトの作成] ウィザードで [完了] をクリックし、アスペクトを保存してからウィザードを閉じます。 新しいアスペクトが、[管理テンプレートおよびアスペクト] ペインに表示されます。

Hadoop アスペクトのデプロイ方法

**Monitoring Automation for Server** ライセンスを使用している場合、次の手順に従って、Hadoop アスペクトを CI にデプロイする必要があります。

1. [管理テンプレートおよびアスペクト]ペインを開きます。

BSM では、[管理]>[オペレーション管理]>[モニタリング]>[管理テンプレートおよびアスペクト]をク リックします。

OMiでは、[管理] > [監視] > [管理テンプレートおよびアスペクト]をクリックします。

2. [管理テンプレートおよびアスペクト]ペインで、次を選択します。

[構成フォルダ] > [BigData 管理] > [Hadoop] > [アスペクト]

3. 【アスペクト】 フォルダでデプロイするアスペクトをクリックし、 🏇をクリックします。 [割り当 てとデプロイ] ウィ

ザードが開きます。

- 4. [構成アイテム] タブでアスペクトを割り当てる CI をクリックし、[次へ] をクリックします。
- 5. [必要なパラメータ] タブで [次へ] をクリックして [パラメータ サマリ] タブに進みます。
- [すべてのパラメータ] タブ (BSM) または[パラメータ サマリ] タブ (OMi)で [アプリケーション インスタンス (NameNode | Resource Manager | JobTracker| Secondary NameNode)] パラメータを選択し、 を クリックします。[インスタンス パラメータの編集: アプリケーション インスタンス] ダイアログ ボックスが開き ます。Hadoop マスタの従属 パラメータを変更 するには、次の手順を実行します。
  - a. 従属パラメータを選択し、 <sup>2</sup>をクリックします。たとえば、[Hadoop\_MasterService\_ Availability の重要度] パラメータを選択できます。
  - b. [値]をクリックして値を指定し、[OK]をクリックします。
  - c. [OK] をクリックします。
- 「すべてのパラメータ] タブ (BSM) または[パラメータ サマリ] タブ (OMi)で [アプリケーション インスタンス (DataNode | NodeManager | TaskTracker)] パラメータを選択し、 2 をクリックします。[インスタンス パラメータの編集: アプリケーション インスタンス] ダイアログ ボックスが開きます。 Hadoop スレーブの従属 パラメータを変更 するには、次の手順を実行します。
  - a. 従属パラメータを選択し、 Control たとえば、 [Hadoop\_SlaveService\_Availability の重要度] パラメータを選択できます。
  - b. [値]をクリックして値を指定し、[OK]をクリックします。
  - c. [OK] をクリックします。
- 8. [次へ]をクリックして [構成オプション] タブに進みます。
- 9. オプション。[構成オプション] タブで、割り当てを直ちに有効化しない場合は[割り当てオブジェクトの 有効化] チェックボックス (BSM) または[割り当ての有効化] チェックボックス (OMi) チェックボックスを 外します。[割り当ておよび調整] マネージャを使用して、後で割り当てを有効化できます。
- 10. [完了]をクリックします。

### Hadoop のアスペクトのグループ

Hadoop アスペクトを使用して、Hadoop のコアコンポーネント (HDFS および MapReduce)を監視できます。 アスペクトは Hadoop クラスタ内の Hadoop マスタおよび Hadoop スレーブに基づいて分類されています。

### ユーザインターフェイスの参照情報

全般

Hadoop アスペクトの一般的な属性情報の概要。

| Cl タイプ            | アスペクトの割り当てが可能な CI のタイプ。これは、管理テンプレートの割り当<br>てが可能な CI のタイプを表します。Hadoop アスペクトには、CI タイプとして、<br>Computer、Node、Cluster、Hadoop Master、Hadoop Slave があります。 |
|-------------------|----------------------------------------------------------------------------------------------------|
| インスト ルメンテーショ<br>ン | 検出、収集、データログのバイナリを含むシングルパッケージを提供します。                                                                                                    |
| アスペクト             | Hadoop アスペクトに含まれるすべてのアスペクトの概要を提供します。 リストの<br>各項目を展開すると、 ネストされたアスペクトの詳細を参照できます。 Hadoop<br>ベース アスペクトは、 他のすべてのアスペクトの一部 <i>と</i> なっています。               |
| ポリシー テンプレート       | Hadoop アスペクトに含まれるポリシー テンプレートの概要を提供します。 リストの各項目を展開して、 ポリシー テンプレートの詳細を参照できます。                                                                        |

OMi MP for Hadoopは、以下のアスペクトで構成されます。

DataNode DFS 統計

Hadoop Slave DataNode DFS 統計を監視します。

| CI タイプ       | ポリシー テンプレート               | ポリシーの説 明                               | ポリシー タイプ          |
|--------------|---------------------------|----------------------------------------|-------------------|
| Hadoop Slave | Hadoop_DataNode_Capacity  | DataNode DFS 容量<br>(バイト)を監視しま<br>す。    | 測定値しきい値テン<br>プレート |
|              | Hadoop_DataNode_Dfsused   | DataNode で使用中<br>のDFS (バイト)を監<br>視します。 |                   |
|              | Hadoop_DataNode_Remaining | DataNodeのDFS残<br>量 (バイト)を監視しま<br>す。    |                   |

DataNode 操作

DataNode 操作を監視します。

| CI タイプ       | ポリシー テンプレート                                  | ポリシーの説明                                      | ポリシー タイプ              |
|--------------|----------------------------------------------|----------------------------------------------|-----------------------|
| Hadoop Slave | Hadoop_DataNode_<br>ReadBlockAverageTime     | ブロックの読み取り操作の平<br>均時間を監視します。                  | 測 定 値 しきい値 テ<br>ンプレート |
|              | Hadoop_DataNode_<br>ReadBlockOperations      | ブロックの読み取り操作の数を<br>監視します。                     |                       |
|              | Hadoop_DataNode_<br>ReadsLocalClient         | ローカルクライアントからの読<br>み取りの数を監視します。               |                       |
|              | Hadoop_DataNode_<br>ReadsRemoteClient        | リモート クライアントからの読み<br>取りの数を監視します。              |                       |
|              | Hadoop_DataNode_<br>WriteBlockAverageTime    | ブロックの書き込み操作の平<br>均時間を監視します。                  |                       |
|              | Hadoop_DataNode_<br>WriteBlockOperations     | ブロックの書き込み操作の平<br>均時間を監視します。                  |                       |
|              | Hadoop_DataNode_<br>WritesLocalClient        | ローカル クライアント からの書き<br>込みの数を監視します。             |                       |
|              | Hadoop_DataNode_<br>WritesRemoteClient       | リ <del>モー</del> ト クライアントからの書き<br>込みの数を監視します。 |                       |
|              | Hadoop_DataNode_<br>ReadThroughputOperation  | 読み取り操作のスループットを<br>監視します。                     |                       |
|              | Hadoop_DataNode_<br>WriteThroughputOperation | 書き込み操作のスループットを<br>監視します。                     |                       |

Hadoop ベース

Hadoop 監視のためのベース アスペクトです。

| CI タイプ                         | ポリシー テンプ<br>レート          | ポリシーの説明                                          | ポリシー タイプ                       |
|--------------------------------|--------------------------|--------------------------------------------------|--------------------------------|
| Hadoop Master,<br>Hadoop Slave | Hadoop_<br>Configuration | このポリシー タイプには Hadoop<br>構成が含まれています。               | ConfigFile テンプレート              |
|                                | Hadoop_High              | JMX コレクタ/アナライザを HIGH<br>スケジュールごとに実 行します。         | スケジュール タスク <i>テ</i> ンプ<br>レート  |
|                                | Hadoop_Low               | JMX コレクタ/アナライザを LOW<br>スケジュールで実行します。             | スケジュール タスク <i>テ</i> ンプ<br>レート  |
|                                | Hadoop_Medium            | JMX コレクタ/アナライザを<br>MEDIUM スケジュールごとに実<br>行します。    | スケジュール タスク <i>テンプ</i><br>レート   |
|                                | Hadoop_<br>Messages      | Hadoop プログラムによって送信<br>されたメッセージを受信します。            | オープン メッセージ イン<br>ターフェイス テンプレート |
|                                | Hadoop_<br>VeryHigh      | JMX コレクタ/アナライザを Very<br>High スケジュールごとに実行しま<br>す。 | スケジュール タスク <i>テ</i> ンプ<br>レート  |

#### Hadoop 検出

Hadoop コンポーネント (NameNode、SecondaryNameNode、JobTracker、DataNode、TaskTracker、 Cluster など)の可用性を監視します。

| CI タイプ         | ポリシー テンプ<br>レート      | ポリシーの説 明                              | ポリシー タイプ                       |
|----------------|----------------------|---------------------------------------|--------------------------------|
| Computer, Node | Hadoop_<br>Discovery | Hadoop のコンポーネントを検出<br>します。            | サービス自動検出テンプ<br>レート             |
|                | Hadoop_<br>Messages  | Hadoop プログラムによって送信<br>されたメッセージを受信します。 | オープン メッセージ イン<br>ターフェイス テンプレート |

Hadoop マスタ サービス ハートビート

Hadoop のマスタ NameNode と JobTracker のハートビートを監視します。
| Cl タイプ        | ポリシー テンプレート                                           | ポリシーの説明                                       | ポリシー タイプ          |
|---------------|-------------------------------------------------------|-----------------------------------------------|-------------------|
| Hadoop Master | Hadoop_JobTracker_<br>HeartBeatAverageTime            | Hadoop JobTracker のハート<br>ビートの平均時間を監視しま<br>す。 | 測定値しきい値テ<br>ンプレート |
|               | Hadoop_JobTracker_<br>HeartBeatOperations             | Hadoop JobTracker のハート<br>ビートの操作の数を監視しま<br>す。 |                   |
|               | Hadoop_NameNode_<br>HeartBeatAverageTime              | Hadoop NameNode のハート<br>ビートの平均時間を監視しま<br>す。   |                   |
|               | Hadoop_NameNode_<br>HeartBeatOperations               | Hadoop NameNode のハート<br>ビートの操作の数を監視しま<br>す。   |                   |
|               | Hadoop_<br>ResourceManager_<br>ProcessingTime_AvgTime | RPC 平均処理時間 (ミリ秒)<br>を監視します。                   |                   |
|               | Hadoop_<br>ResourceManager_<br>QueueTime_AvgTime      | RPC 平均待ち時間 (ミリ秒)<br>を監視します。                   |                   |

Hadoop マスタ サービス JVM 統計

Java ヒープ使用状況とガベージ コレクションの Hadoop マスタコンポーネントを監視します。

| CI タイプ        | ポリシー テンプレート                                    | ポリシーの説 明                                           | ポリシー タイプ          |
|---------------|------------------------------------------------|----------------------------------------------------|-------------------|
| Hadoop Master | Hadoop_JobTracker_<br>GC_TimeSpent             | Hadoop JobTracker の合計<br>GC 時間 (秒)を監視します。          | 測定値しきい値テ<br>ンプレート |
|               | Hadoop_JobTracker_<br>HeapMemoryUsage          | Hadoop JobTracker の使用中<br>のヒープメモリ (MB) を監視しま<br>す。 |                   |
|               | Hadoop_NameNode_<br>GC_TimeSpent               | Hadoop NameNode の合計<br>GC 時間 (秒)を監視します。            |                   |
|               | Hadoop_NameNode_<br>HeapMemoryUsage            | Hadoop NameNode の使用中<br>のヒープメモリ (MB) を監視しま<br>す。   |                   |
|               | Hadoop_<br>ResourceManager_GC_<br>TimeSpent    | Resource Manager の合計 GC<br>時間(秒)を監視します。            |                   |
|               | Hadoop_<br>ResourceManager_<br>HeapMemoryUsage | Resource Manager の使用中<br>のヒープメモリ (MB) を監視しま<br>す。  |                   |

Hadoop マスタ サービス ネット ワーク統計

Hadoop のマスタ NameNode、JobTracker、Resource Manager のバイト転送を監視します。

| CI タイプ        | ポリシー テンプレート                                  | ポリシーの説明                                         | ポリシー タイプ          |
|---------------|----------------------------------------------|-------------------------------------------------|-------------------|
| Hadoop Master | Hadoop_JobTracker_<br>ReceivedBytes          | JobTrackerのRPC 受信バイト<br>数 (MB)を監視します。           | 測定値しきい値テ<br>ンプレート |
|               | Hadoop_JobTracker_<br>SentBytes              | JobTrackerのRPC送信バイト<br>数 (MB)を監視します。            |                   |
|               | Hadoop_NameNode_<br>ReceivedBytes            | NameNodeのRPC 受信バイト<br>数 (MB)を監視します。             |                   |
|               | Hadoop_NameNode_<br>SentBytes                | NameNodeのRPC送信バイト<br>数 (MB)を監視します。              |                   |
|               | Hadoop_<br>ResourceManager_<br>ReceivedBytes | Resource ManagerのRPC 受<br>信バイト数 (MB)を監視しま<br>す。 |                   |
|               | Hadoop_<br>ResourceManager_<br>SentBytes     | Resource ManagerのRPC 送<br>信バイト数 (MB)を監視しま<br>す。 |                   |

Hadoop マスタ サービス可用性

Hadoop マスタコンポーネント (NameNode、JobTracker、SecondaryNameNode、Resource Manager)の可用性を監視します。

| CI タイプ           | ポリシー テンプレート                                    | ポリシーの説明                                                    | ポリシー タイプ             |
|------------------|------------------------------------------------|------------------------------------------------------------|----------------------|
| Hadoop<br>Master | Hadoop_JobTracker_Availability                 | Hadoop JobTracker 可用<br>性メトリックを監視します。                      | 測定値しきい値テ<br>ンプレート    |
|                  | Hadoop_JobTracker_Availability_<br>Check       | Hadoop JobTracker サービ<br>スの可用性を5分ごとに監<br>視します。             | スケジュール タスク<br>テンプレート |
|                  | Hadoop_NameNode_Availability                   | Hadoop NameNode 可用<br>性メトリックを監視します。                        | 測定値しきい値テ<br>ンプレート    |
|                  | Hadoop_NameNode_Availability_<br>Check         | Hadoop NameNode サービ<br>スの可 用 性を 5 分 ごとに監<br>視します。          | スケジュール タスク<br>テンプレート |
|                  | Hadoop_SecondaryNameNode_<br>Availability      | Hadoop<br>SecondaryNameNode 可<br>用性メトリックを監視しま<br>す。        | 測定値しきい値テ<br>ンプレート    |
|                  | Hadoop_SecondaryNameNode_<br>AvailabilityCheck | Hadoop<br>SecondaryNameNode サー<br>ビスの可用性を5分ごとに<br>チェックします。 | スケジュール タスク<br>テンプレート |
|                  | Hadoop_ResourceManager_<br>Availability        | Hadoop Resource<br>Manager 可用性メトリックを<br>監視します。             | 測定値しきい値テ<br>ンプレート    |
|                  | Hadoop_ResourceManager_<br>Availability_Check  | Resource Managerの可用<br>性を5分ごとにチェックしま<br>す。                 | スケジュール タスク<br>テンプレート |

Hadoop スレーブ サービス可用性

Hadoop スレーブコンポーネント (DataNode、NodeManager、TaskTracker)の可用性を監視します。

| CI タイプ          | ポリシー テンプレート                               | ポリシーの説明                                     | ポリシー タイプ             |
|-----------------|-------------------------------------------|---------------------------------------------|----------------------|
| Hadoop<br>Slave | Hadoop_DataNode_<br>Availability          | Hadoop DataNode 可用性メトリック<br>を監視します。         | 測定値しきい値テン<br>プレート    |
|                 | Hadoop_DataNode_<br>Availability_Check    | Hadoop DataNode サービスを5分ご<br>とにチェックします。      | スケジュール タスクテ<br>ンプレート |
|                 | Hadoop_NodeManager_<br>Availability       | Hadoop NodeManager 可用性メト<br>リックを監視します。      | 測定値しきい値テン<br>プレート    |
|                 | Hadoop_NodeManager_<br>Availability_Check | Hadoop NodeManager サービスの可<br>用性を5分ごとに監視します。 | スケジュール タスクテ<br>ンプレート |
|                 | Hadoop_TaskTracker_<br>Availability       | Hadoop TaskTracker 可用性メトリッ<br>クを監視します。      | 測定値しきい値テン<br>プレート    |
|                 | Hadoop_TaskTracker_<br>Availability_Check | TaskTracker可用性を5分ごとに<br>チェックします。            | スケジュール タスクテ<br>ンプレート |

#### Hadoop スレーブ サービス JVM 統計

Java ヒープ使用状況とガベージョレクションについて Hadoop スレーブョンポーネントを監視します。

| CI タイプ       | ポリシー テンプレート                                | ポリシーの説明                                                       | ポリシー タイプ      |
|--------------|--------------------------------------------|---------------------------------------------------------------|---------------|
| Hadoop Slave | Hadoop_DataNode_<br>GC_TimeSpent           | Hadoop DataNode の合計 GC<br>時間 (秒)を監視します。                       | 測定値しきい値テンプレート |
|              | Hadoop_DataNode_<br>HeapMemoryUsage        | Hadoop DataNode の使用中の<br>ヒープメモリ (MB) を監視します。                  |               |
|              | Hadoop_<br>NodeManager_GC_<br>TimeSpent    | JobTracker の Java ヒープ使用状<br>況 <i>と</i> ガベージ コレクションを監視し<br>ます。 |               |
|              | Hadoop_<br>NodeManager_<br>HeapMemoryUsage | JobTracker の使用中のヒープメ<br>モリ (MB)を監視します。                        |               |
|              | Hadoop_<br>TaskTracker_GC_<br>TimeSpent    | TaskTracker の合計 GC 時間<br>(秒)を監視します。                           |               |
|              | Hadoop_<br>TaskTracker_<br>HeapMemoryUsage | TaskTracker の使用中のヒープメ<br>モリ(MB)を監視します。                        |               |

#### Hadoop スレーブ サービス ネット ワーク統計

Hadoop のマスタ DataNode、NodeManager、TaskTracker のバイト転送を監視します。

| Hadoop Slave | Hadoop_DataNode_<br>ReceivedBytes        | JobTrackerのRPC 受信バイト<br>数 (MB)を監視します。  | 測定値しきい値テ<br>ンプレート |
|--------------|------------------------------------------|----------------------------------------|-------------------|
|              | Hadoop_DataNode_<br>SentBytes            | JobTrackerのRPC 送信バイト<br>数 (MB)を監視します。  |                   |
|              | Hadoop_<br>NodeManager_<br>ReceivedBytes | TaskTrackerのRPC 受信バイ<br>ト数 (MB)を監視します。 |                   |
|              | Hadoop_<br>NodeManager_<br>SentBytes     | TaskTrackerのRPC 送信バイ<br>ト数 (MB)を監視します。 |                   |
|              | Hadoop_TaskTracker_<br>ReceivedBytes     | NameNodeのRPC 受信バイト<br>数 (MB)を監視します。    |                   |
|              | Hadoop_TaskTracker_<br>SentBytes         | NameNodeのRPC 送信バイト<br>数 (MB)を監視します。    |                   |

Hadoop スレーブ サービス ハートビート

Hadoop スレーブ DataNode と NodeManager のハートビートを監視します。

| CI タイプ       | ポリシー テンプレート                                 | ポリシーの説明                                        | ポリシー タイプ          |
|--------------|---------------------------------------------|------------------------------------------------|-------------------|
| Hadoop Slave | Hadoop_DataNode_<br>HeartBeatAverageTime    | Hadoop DataNode のハート<br>ビートの平均時間を監視しま<br>す。    | 測定値しきい値テ<br>ンプレート |
|              | Hadoop_DataNode_<br>HeartBeatOperations     | Hadoop DataNode のハート<br>ビートの操作の数を監視しま<br>す。    |                   |
|              | Hadoop_NodeManager_<br>HeartBeatAverageTime | Hadoop NodeManager のハー<br>トビートの平均時間を監視し<br>ます。 |                   |
|              | Hadoop_NodeManager_<br>HeartBeatOperations  | Hadoop NodeManager のハー<br>トビートの操作の数を監視し<br>ます。 |                   |

JobTracker ブラックリスト登録済み TaskTracker

クラスタ内のTaskTrackerの可用性統計を監視します。

| CI タイプ        | ポリシー テンプレート         | ポリシーの説明         | ポリシー タイプ    |
|---------------|---------------------|-----------------|-------------|
| Hadoop Master | Hadoop_JobTracker_  | ブラックリスト登録済みトラッカ | 測 定 値しきい値 テ |
|               | BlackListedTrackers | の数を監視します。       | ンプレート       |

JobTracker ジョブ ステータス

JobTracker のジョブを監視します。

| CI タイプ        | ポリシー テンプレート                         | ポリシーの説明                   | ポリシー タイプ          |
|---------------|-------------------------------------|---------------------------|-------------------|
| Hadoop Master | Hadoop_JobTracker_<br>JobsCompleted | 完了したジョブの数を監視<br>します。      | 測定値しきい値テン<br>プレート |
|               | Hadoop_JobTracker_<br>JobsFailed    | 失敗したジョブの数を監視<br>します。      |                   |
|               | Hadoop_JobTracker_<br>JobsSubmitted | 送信されたジョブの数を監<br>視します。     |                   |
|               | Hadoop_<br>ThroughputRunningJobs    | 実行中のジョブのスループッ<br>トを監視します。 |                   |

JobTracker MapReduce 統計

JobTracker MapReduce 統計を監視します。

| CI タイプ        | ポリシー テンプレート                              | ポリシーの説明                     | ポリシー タイプ          |
|---------------|------------------------------------------|-----------------------------|-------------------|
| Hadoop Master | Hadoop_JobTracker_<br>MapsLaunched       | 起動されたマッピングの数を<br>監視します。     | 測定値しきい値テン<br>プレート |
|               | Hadoop_JobTracker_<br>MapsSlots          | マッピングスロットの数を監視<br>します。      |                   |
|               | Hadoop_JobTracker_<br>ReducedLaunched    | 起動された削減の数を監視<br>します。        |                   |
|               | Hadoop_JobTracker_<br>ReducesSlots       | 削減スロットの数を監視しま<br>す。         |                   |
|               | Hadoop_JobTracker_<br>WaitingMaps        | 待機中のマッピングの数を監<br>視します。      |                   |
|               | Hadoop_JobTracker_<br>WaitingReduces     | 待機中の削減の数を監視<br>します。         |                   |
|               | Hadoop_JobTracker_<br>MapSlotUsagePct    | 使用中のマッピングスロットの<br>割合を監視します。 |                   |
|               | Hadoop_JobTracker_<br>ReduceSlotUsagePct | 使用中の削減スロットの割<br>合を監視します。    |                   |

NameNode ブロック統計

NameNode ブロックの統計を監視します。

| CI タイプ        | ポリシー テンプレート                                  | ポリシーの説明                                          | ポリシー タイプ          |
|---------------|----------------------------------------------|--------------------------------------------------|-------------------|
| Hadoop Master | Hadoop_NameNode_<br>BlockCapacity            | NameNode のブロックの容量<br>を監視します。                     | 測定値しきい値テ<br>ンプレート |
|               | Hadoop_NameNode_<br>BlocksTotal              | NameNode のブロックの合 計<br>数を監視します。                   |                   |
|               | Hadoop_NameNode_<br>CorruptBlocks            | NameNode の破損したブロッ<br>クの数を監視します。                  |                   |
|               | Hadoop_NameNode_<br>ExcessBlocks             | NameNode の超過ブロックの<br>数を監視します。                    |                   |
|               | Hadoop_NameNode_<br>MissingBlocks            | NameNodeの欠落している<br>ブロックの数を監視します。                 |                   |
|               | Hadoop_NameNode_<br>PendingReplicationBlocks | NameNode の保 留 中 のレプ<br>リケーション ブロックの数 を監<br>視します。 |                   |
|               | Hadoop_NameNode_<br>UnderReplicatedBlocks    | NameNode のレプリケート対象のブロック数を監視します。                  |                   |

NameNode容量傾向

NameNode の容量を監視します。

| CI タイプ        | ポリシー テンプレート                             | ポリシーの説 明                             | ポリシー タイプ      |
|---------------|-----------------------------------------|--------------------------------------|---------------|
| Hadoop Master | Hadoop_<br>CapacityLoadHDFS             | HDFS 上の容量<br>負荷を監視しま<br>す。           | 測定値しきい値テンプレート |
|               | Hadoop_<br>NameNode_<br>CapacityTotalGB | NameNode の合<br>計 容 量 (GB)を監<br>視します。 |               |
|               | Hadoop_<br>NameNode_<br>CapacityUsedGB  | 使用中の容量<br>(GB)を監視しま<br>す。            |               |

NameNode ファイル操作

NameNode のファイル操作を監視します。

| CI タイプ        | ポリシー テンプレート                          | ポリシーの説明                   | ポリシー タイプ             |
|---------------|--------------------------------------|---------------------------|----------------------|
| Hadoop Master | Hadoop_<br>NameNode_<br>FilesCreated | 作成されたファイルの数を監視し<br>ます。    | 測 定 値しきい値 テン<br>プレート |
|               | Hadoop_<br>NameNode_<br>FilesDeleted | 削除されたファイルの数を監視し<br>ます。    | -                    |
|               | Hadoop_<br>NameNode_<br>FilesRenamed | 名前が変更されたファイルの数を<br>監視します。 |                      |
|               | Hadoop_<br>NameNode_<br>FilesTotal   | ファイルの合計数を監視します。           |                      |

#### NodeManager コンテナ統計

コンテナを監視します。

| Cl タイプ        | ポリシー テンプレート                          | ポリシーの説明                   | ポリシー タイプ             |
|---------------|--------------------------------------|---------------------------|----------------------|
| Hadoop Master | Hadoop_<br>NameNode_<br>FilesCreated | 作成されたファイルの数を監視します。        | 測 定 値しきい値 テン<br>プレート |
|               | Hadoop_<br>NameNode_<br>FilesDeleted | 削除されたファイルの数を監視し<br>ます。    | -                    |
|               | Hadoop_<br>NameNode_<br>FilesRenamed | 名前が変更されたファイルの数を<br>監視します。 |                      |
|               | Hadoop_<br>NameNode_<br>FilesTotal   | ファイルの合計数を監視します。           |                      |

Resource Manager アプリケーション ステータス

アプリケーションのステータスを監視します。

| Cl タイプ        | ポリシー テンプレート                                        | ポリシーの説明                        | ポリシー タイプ          |
|---------------|----------------------------------------------------|--------------------------------|-------------------|
| Hadoop Master | Hadoop_<br>AppsThroughput                          | 実行中のアプリケーションのスルー<br>プットを監視します。 | 測定値しきい値テ<br>ンプレート |
|               | Hadoop_<br>ResourceManager_<br>AllocatedContainers | 割り当て済みコンテナの数を監<br>視します。        |                   |
|               | Hadoop_<br>ResourceManager_<br>AppsCompleted       | 完了したアプリケーションの数を<br>監視します。      |                   |
|               | Hadoop_<br>ResourceManager_<br>AppsFailed          | 失敗したアプリケーションの数を<br>監視します。      |                   |
|               | Hadoop_<br>ResourceManager_<br>AppsKilled          | 強制終了されたアプリケーション<br>の数を監視します。   |                   |
|               | Hadoop_<br>ResourceManager_<br>AppsRunning         | 実行中のアプリケーションの数を<br>監視します。      |                   |
|               | Hadoop_<br>ResourceManager_<br>AppsSubmitted       | 送信されたアプリケーションの数を<br>監視します。     |                   |
|               | Hadoop_<br>ResourceManager_<br>PendingContainers   | 保 留 中 のコンテナの数を監 視し<br>ます。      |                   |

TaskTracker 操作

TaskTracker のアクティビティを監視します。

| CI タイプ       | ポリシー テンプレート          | ポリシーの説明        | ポリシー タイプ |
|--------------|----------------------|----------------|----------|
| Hadoop Slave | Hadoop_TaskTrackers_ | タイムアウトにより失敗したタ | 測定値しきい値テ |
|              | TasksFailedTimeout   | スクの数を監視します。    | ンプレート    |

## パラメータ

パラメータは、Hadoop 管理テンプレート、Hadoop アスペクト、ポリシー テンプレートを構成 する重要な変数 です。各 パラメータは 1 つの変数に対応します。 パラメータにはデフォルト 値 が設定され、Hadoop の各

種コンポーネントの監視に使用されます。また、監視要件に合わせて変数の値を変更することもできます。

## パラメータの分類

パラメータは、以下のとおりグループ化されます。

- 必須パラメータ-これらのパラメータには、ポリシーテンプレートに必要な情報が含まれます。たとえば、[Hadoop インスタンス名] は必須パラメータです。
- エキスパート パラメータ-これらのパラメータは、領域専門家 (SME) や管理者が使用できます。

## Hadoop パラメータ

次の表に、Hadoopパラメータに関する情報をまとめます。

| パラメータ           | パラメータ タイプ | 説明                                                                               | デフォルト値 |
|-----------------|-----------|----------------------------------------------------------------------------------|--------|
| アプリケーション インスタンス | 必須        | 動作中のHadoopのイ<br>ンスタンスのHadoopイ<br>ンスタンス名。                                         |        |
| 頻度              | 必須        | ポリシー テンプレートによ<br>る Hadoop メトリック監<br>視の頻度。Hadoop<br>DataNode サービス可用<br>性の監視の頻度など。 |        |
| しきい値            | 必須        | ポリシー テンプレートのし<br>きい値。Hadoop<br>DataNode サービス可用<br>性の監視のしきい値な<br>ど。               |        |
| 重大度             | 必須        | ポリシー テンプレートの<br>重大度レベル。Hadoop<br>DataNode サービス可用<br>性の監視の重大度レベ<br>ルなど。           |        |
| High スケジューラの頻 度 | エキスパート    | 短い間隔で実行される<br>スケジューラの頻度<br>(分)。                                                  | 15     |
| Low スケジューラの頻度   | エキスパート    | 長い間隔で実行される<br>スケジューラの頻度 (時<br>間)。                                                | 24     |

| パラメータ                 | パラメータ タイプ | 説明                                  | デフォルト値 |
|-----------------------|-----------|-------------------------------------|--------|
| Medium スケジューラの頻度      | エキスパート    | 中程度の間隔で実行<br>されるスケジューラの頻<br>度 (時間)。 | 1      |
| スケジューラの頻度 (極めて<br>高 ) | エキスパート    | 極めて短い間隔で実行<br>されるスケジューラの頻<br>度 (分)。 | 5      |

注:頻度、しきい値、重大度のパラメータはポリシーテンプレートごとに定義されます。たとえば、 Hadoop\_AvIDbNode ポリシーテンプレートには次のパラメータがあります。

- Hadoop DataNode サービス可用性の監視の頻度
- Hadoop DataNode サービス可用性の監視のしきい値
- Hadoop DataNode サービス可用性の監視の重大度

### パラメータの調整

CI にデプロイ済みの Hadoop 管理テンプレートのパラメータは編集が可能です。

1. 次の手順で[割り当ておよび調整]ペインを開きます。

BSM では、[管理] > [オペレーション管理] > [モニタリング] > [割り当ておよび調整]をクリックします。

OMiでは、[管理] > [監視] > [割り当ておよび調整]をクリックします。

- 2. **[ビューの参照]** タブで、パラメータを調整する CI を含む **[Hadoop トポロジ]** ビューを選択します。または、[検索] タブを使用して CI を検索できます。
- Hadoop CI のリストで、CI を選択します。[割り当て] ペインに、Hadoop CI に対する既存の割り当ての詳細が表示されます。
- 4. パラメータを調整する割り当てを選択します。[割り当ての詳細] ペインに、現在のパラメータ値が表示されます。
- 5. [割り当ての詳細]ペインで次の手順を実行し、パラメータを変更します。
  - a. (オプション) デフォルトでは、リストには必須パラメータのみ表示されます。
  - b. リストでパラメータを選択して、 🦉 をクリックします。
    - 標準パラメータの場合、[パラメータの編集]ダイアログボックスが開きます。

[値]をクリックして値を指定し、[OK]をクリックします。

インスタンス パラメータの場合、[インスタンス パラメータの編集] ダイアログ ボックスが開きます。

必要に応じてインスタンス値を変更したら、各インスタンス値の従属パラメータ値も変更します。インスタンス値と従属パラメータ値を変更したら、[OK]をクリックします。

6. [割り当ての詳細] ペインで、[変更を保存] をクリックします。 Operations Management によって、新し いパラメータ値 が関連する HP Operations Agent にデプロイされます。

## 構成アイテム(CI)と構成アイテムタイプ(CIT)

CI は、IT サービスを配信 するために管理 する必要 のあるコンポーネントです。 CI には、IT サービス、ハード ウェア、ソフト ウェアなどが含まれます。

CIT は、CI のタイプと属性を示します。環境内で検出された Hadoop CI は、CIT にグループ分けされます。OMi MP for Hadoop は、以下のCIT で構成されます。

- Hadoop Master
- Hadoop Slave

## RTSM ビュー

ビューでは、Hadoop クラスタに関連する CIT から成る、CI モデル全体のサブセットを作成し、表示することができます。ビューを使用して、Hadoop 環境のトポロジを表示できます。また、ビューにより、次のことも可能です。

- Hadoop CI のイベント パースペクティブの管理
- Hadoop CI の状況パースペクティブの管理
- 管理テンプレート、アスペクト、ポリシー テンプレートの割り当ておよび調整

RTSM ビューにアクセスする方法

1. [モデリングスタジオ]ペインを開きます。

BSM では、[管理] > [RTSM 管理] > [モデリング] > [モデリング スタジオ] をクリックします。

OMi では、次をクリックします。[管理] > [RTSM 管理] > [モデリング] > [モデリング スタジオ]

- 2. ビューで [リソース タイプ] をクリックします。
- 3. リストから[1レート] > [クラスタ]を選択します。

OMi MP for Hadoop の Hadoop トポロジ ビューが表示されます。

デフォルトでは、OMi MP for Hadoop には次のビューがあります。

Hadoop トポロジ

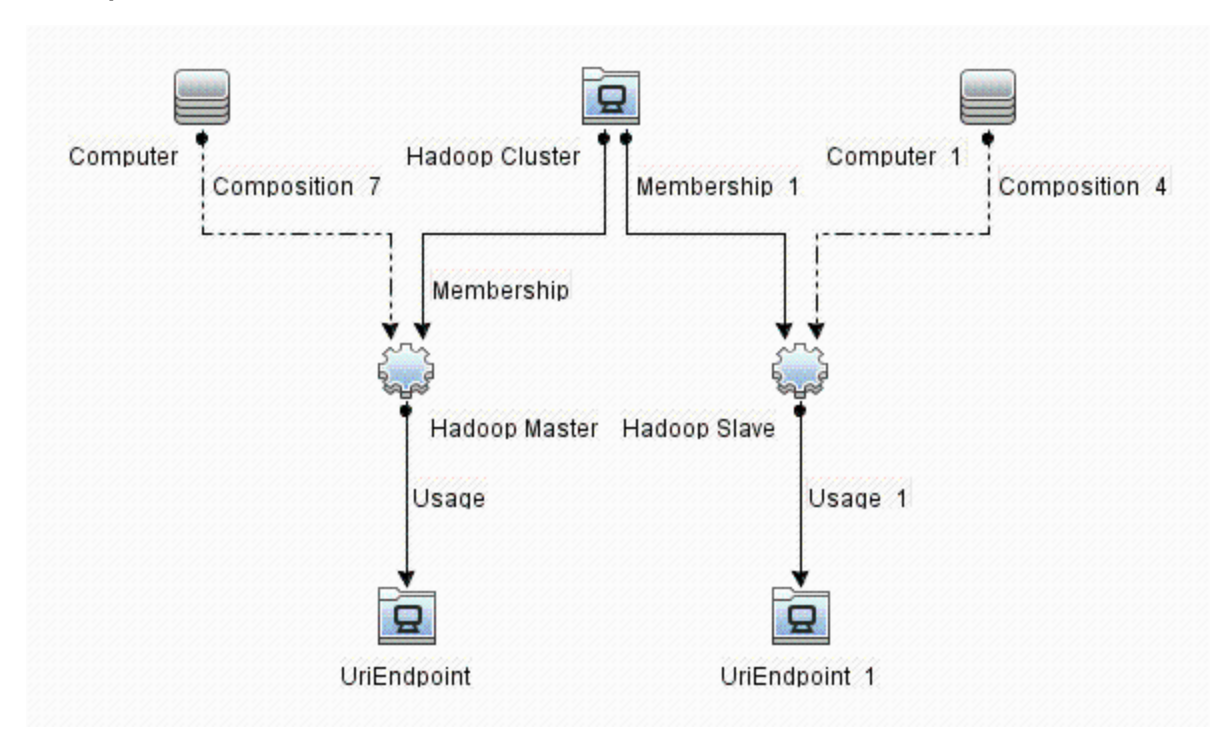

# **状況インジケータ**(HI)

HI は、Hadoop CI で発生したイベントを分析し、Hadoop CI の状況を報告します。OMi MP for Hadoop では、関連イベントの監視に次の HI を使用できます。

状況 インジケータにアクセスする方法

1. [インジケータ] ペインを開きます。

BSM では、[管理] > [オペレーション管理] > [モニタリング] > [インジケータ] をクリックします。

OMi では、[管理] > [サービス状況] > [CI Status Calculation] > [Event and Health Type Indicators] をクリックします。

2. Hadoop System または Hadoop Cluster 向け:

[構成アイテム] > [インフラストラクチャ要素] > [アプリケーション システム] > [Hadoop System] または [Hadoop Cluster] をクリックします。

3. Hadoop Master または Hadoop Slave 向け:

[構成アイテム] > [インフラストラクチャ要素] > [アプリケーション システム] > [Hadoop System] または [Hadoop Cluster] をクリックします。

| CI タイプ         | 状況インジケータ                              | 説明                                                                     | 値                 |
|----------------|---------------------------------------|------------------------------------------------------------------------|-------------------|
| Hadoop Cluster | Cluster<br>Performance                | Hadoop クラスタのパフォーマンスを示しますこ<br>のインジケータは、 クラスタノード の集 計 状 況<br>ステータスを示します。 | 正常域<br>危険域        |
|                | Cluster<br>Availability               | Hadoop クラスタの可用性を示します。                                                  | 正常域<br>危険域        |
| Hadoop Master  | MapReduce Slot<br>Usage               | Hadoop クラスタ内 のマッピングおよび削減の<br>使用状況統計を示します。                              | 正常域<br>危険域        |
| Hadoop Master  | Apps Throughput                       | アプリケーションのスループットを監視します。                                                 | 正常域<br>注意域        |
| Hadoop Master  | Jobs Throughput                       | 実行中のジョブのスループットを示します                                                    | 正常域<br>注意域        |
| Hadoop Master  | JobTracker<br>Availability            | Hadoop クラスタの JobTracker プロセスの可<br>用性を示します。                             | 正常域<br>危険域        |
| Hadoop Master  | Secondary<br>NameNode<br>Availability | Hadoop クラスタの SecondaryNameNode プロ<br>セスの可 用 性を示します。                    | 正常域<br>危険域        |
| Hadoop Master  | NameNode<br>Availability              | Hadoop クラスタの NameNode プロセスの可<br>用性を示します。                               | 正常域<br>危険域        |
| Hadoop Master  | Performance<br>Analytics              |                                                                        | 正常域<br>注意域<br>危険域 |
| Hadoop Master  | Resource<br>Manager<br>Availability   | Resource Manager の可 用 性 を示します。                                         | 正常域<br>危険域        |
| Hadoop Master  | Under<br>Replication<br>Status        |                                                                        | 正常域<br>危険域        |
| Hadoop Master  | Legacy System                         |                                                                        | 正常域<br>注意域<br>危険域 |
| Hadoop Slave   | TaskTracker<br>Availability           | Hadoop クラスタの TaskTracker プロセスの可<br>用性を示します。                            | 正常域<br>危険域        |
| Hadoop Slave   | Capacity Trend                        | Hadoop クラスタ内の DataNode で使用中の<br>DFS を示します。                             | 正常域<br>低          |

| CI タイプ       | 状況インジケータ                            | 説明                                        | 値                 |
|--------------|-------------------------------------|-------------------------------------------|-------------------|
| Hadoop Slave | DataNode<br>Availability            | Hadoop クラスタの DataNode プロセスの可 用<br>性を示します。 | 正常域<br>危険域        |
| Hadoop Slave | Heart Beats                         | ハートビートの操作の数を示します。                         | 正常域<br>危険域        |
| Hadoop Slave | Garbage<br>Collection<br>Statistics | ガベージ コレクションにかかった時間を示しま<br>す。              | 正常域<br>注意域        |
| Hadoop Slave | Legacy                              |                                           | 正常域<br>注意域<br>危険域 |
| Hadoop Slave | Node Manager<br>Availability        | Node Manager の可 用 性を示します。                 | 正常域<br>危険域        |
| Hadoop Slave | Performance<br>Analytics            |                                           | 正常域<br>注意域<br>危険域 |

# イベント タイプ インジケータ(ETI)

OMi MP for Hadoop には次の ETI があります。

イベント タイプ インジケータにアクセスする方法

1. [インジケータ] ペインを開きます。

BSM では、[管理] > [オペレーション管理] > [モニタリング] > [インジケータ] をクリックします。

OMi では、[管理] > [サービス状況] > [CI Status Calculation] > [Event and Health Type Indicators] をクリックします。

2. Hadoop System または Hadoop Cluster 向け:

[構成アイテム] > [インフラストラクチャ要素] > [アプリケーション システム] > [Hadoop System] または [Hadoop Cluster] をクリックします。

3. Hadoop Master または Hadoop Slave 向け:

[構成アイテム] > [インフラストラクチャ要素] > [実行ソフトウェア] > [Hadoop Master] または [Hadoop Slave] をクリックします。

| CI タイプ        | イベント タイプ イン<br>ジケータ              | 説明                                           | 値            |
|---------------|----------------------------------|----------------------------------------------|--------------|
| Hadoop Master | Blacklisted<br>TaskTrackers      | ブラックリスト登録済みTaskTracker<br>の数を示します。           | 正常域<br>重要警戒域 |
|               | Block Statistics                 | 破損したブロックや欠落しているブロッ<br>クなどのブロック統計を示します。       | 正常域<br>注意域   |
|               | Block Replication<br>Status      | Hadoop クラスタ内 のブロック レプリケー<br>ションのステータスを示します。  | 正常域<br>注意域   |
|               | Heart Beats                      | ハートビートの操作の数を示します。                            | 正常域<br>危険域   |
|               | Capacity Trend                   | Hadoop クラスタ内のすべてのノードに<br>よる容量使用状況を示します。      | 正常域<br>低     |
|               | Garbage Collection<br>Statistics | Hadoop マスタノードごとのガベージ コ<br>レクションにかかった時間を示します。 | 正常域<br>高     |
|               | Heap Usage                       | Hadoop マスタノードごとのヒープメモリ<br>の使用状況を示します。        | 正常域<br>高     |
|               | Downtime                         |                                              | 正常域          |
| Hadoop Slave  | Heap Usage                       | Hadoop スレーブノードごとのヒープメ<br>モリの使用状況を示します。       | 正常域<br>高     |
|               | TaskTracker Failed               | タイムアウトにより失敗した<br>TaskTrackerの数を示します。         | 正常域<br>危険域   |
|               | Read Write<br>Throughput         | DataNode 上の読み取り/書き込み操<br>作のスループットを示します。      | 正常域<br>警戒域   |
|               | Downtime                         |                                              | 正常域          |

### ツール

OMi MP for Oracle Weblogic では、Hadoop CI の管理や監視、トラブルシューティングを可能にするツールがパッケージ化されています。OMi MP for Hadoop は次のツールで構成されています。

ツールにアクセスする方法

1. [ツール] ペインを開きます。

BSM では、[管理] > [オペレーション管理] > [操作コンソール]をクリックします。

OMiでは、[管理] > [操作コンソール] > [ツール]をクリックします。

| CI タイプ | ツール            | 説明                                 |
|--------|----------------|------------------------------------|
| Hadoop | Hadoop モニタの再起動 | 管理対象サーバに対する Hadoop モニタを再起動<br>します。 |
|        | Hadoop モニタの停止  | 管理対象サーバに対する Hadoop モニタを停止します。      |
|        | Hadoop モニタの開始  | 管理対象サーバに対する Hadoop モニタを開始します。      |

# グラフ

OMi MP for Hadoop には次のコンポーネントのグラフテンプレートがあります。

- Hadoop マスタ
- Hadoop スレーブ

次の表に、OMi MP for Hadoopのグラフと対応するメトリックを示します。

| グラフ                                         | メトリック                                         | メトリック名 (CODA)            | 説明                                                         |
|---------------------------------------------|-----------------------------------------------|--------------------------|------------------------------------------------------------|
| JobTracker_Availability                     | JobTracker 可用性                                | JT_AVAILABILITY          | JobTracker プロセスの可 用<br>性を示します。値 0 は停止、<br>1 は実 行 中を意 味します。 |
|                                             |                                               |                          | これはデフォルトのグラフで<br>す。                                        |
| JobTracker_<br>BlackListed_<br>TaskTrackers | JobTracker ごとのブ<br>ラックリスト 登録済み<br>TaskTracker | JT_BLACKLTD_<br>TRACKERS | JobTracker ごとのブラックリス<br>ト登録済み TaskTracker を<br>示します。       |
| JobTracker_GC_<br>TimeSpent                 | GC 時間 (ミリ秒)                                   | JT_GC_<br>TIMESPENT      | JobTracker ごとの GC にか<br>かった時間をミリ秒単位で示<br>します。              |
| JobTracker_<br>HeapUsage                    | 使 用 中 のヒープ メモ<br>リ (MB)                       | JT_HEAP_USAGE            | JobTracker ごとのヒープ使 用<br>状況を MB 単位で示しま<br>す。                |

| グラフ                               | メトリック                                                                            | メトリック名 (CODA)                                                             | 説明                                                        |
|-----------------------------------|----------------------------------------------------------------------------------|---------------------------------------------------------------------------|-----------------------------------------------------------|
| JobTracker_Jobs_<br>Status        | <ul> <li>完了したジョブの<br/>数</li> </ul>                                               | JT_JOBS_<br>COMPLETED                                                     | JobTracker のジョブ ステータ<br>スを示します。                           |
|                                   | <ul> <li>・ 失敗したジョブの数</li> <li>・ 送信されたジョブの数</li> <li>・ 実行中のジョブのスループット</li> </ul>  | JT_JOBS_FAILED<br>JT_JOBS_<br>SUBMITTED<br>JT_RUNJOB_<br>THGPUT           | これはデフォルト のグラフで<br>す。                                      |
| JobTracker_Map_<br>Statistics     | <ul> <li>・ 起動されたマッピングの数</li> <li>・ マッピングスロットの数</li> <li>・ 待機中のマッピングの数</li> </ul> | JT_MAPS_<br>LAUNCHED<br>JT_MAPS_SLOTS<br>JT_WAITING_<br>MAPS              | JobTracker のマッピング統計<br>を示します。                             |
| JobTracker_<br>MapsVsReduces      | <ul> <li>使用中のマッピングスロットの割合</li> <li>使用中の削減スロットの割合</li> </ul>                      | JT_MAPSLOT_<br>USE_PER<br>JT_REDSLOT_<br>USE_PER                          | JobTracker のマッピング統計<br>と削減統計を示します。<br>これはデフォルトのグラフで<br>す。 |
| JobTracker_Network_<br>Statistics | <ul> <li>RPC 受信バイト<br/>数 (MB)</li> <li>RPC 送信バイト<br/>数 (MB)</li> </ul>           | JT_RECEIVED_<br>BYTES<br>JT_SENT_BYTES                                    | JobTracker ごとの SentBytes<br>および ReceivedBytes を示<br>します。  |
| JobTracker_Reduce_<br>Statistics  | <ul> <li>・ 起動された削減の数</li> <li>・ 削減スロットの数</li> <li>・ 待機中の削減の数</li> </ul>          | JT_REDUCES_<br>LAUNCHED<br>JT_REDUCES_<br>SLOTS<br>JT_WAITING_<br>REDUCES | JobTracker の削減統計を示<br>します。                                |

| グラフ                            | メトリック                                      | メトリック名 (CODA)                                                                        | 説明                                                                 |
|--------------------------------|--------------------------------------------|--------------------------------------------------------------------------------------|--------------------------------------------------------------------|
| JobTracker_<br>HeartBeats      | <ul> <li>ハートビートの操作の数</li> </ul>            | JT_HEARTBEAT_<br>OPT                                                                 | JobTracker の<br>HeartBeatOperations および<br>HeartBeatAverageTime を示 |
|                                | <ul> <li>ハートヒートの半<br/>均時間 (ミリ秒)</li> </ul> | AVGTIME                                                                              | します。                                                               |
| NameNode_<br>Availability      | Name Node<br>availability                  | NN_AVAILABILITY                                                                      | Name Node プロセスの可 用<br>性を示します。値 0 は停止 、<br>1 は実行 中を意 味します。          |
|                                |                                            |                                                                                      | これはデフォルトのグラフで<br>す。                                                |
| NameNode_Blocks_<br>Statistics | • RPC 受信バイト<br>数 (MB)                      | NN_BLOCK_<br>CAPACITY                                                                | NameNode ごとの SentBytes<br>および ReceivedBytes を示                     |
|                                | • RPC 送信バイト<br>数 (MB)                      | NN_BLOCK_<br>CORRUPT                                                                 | します。                                                               |
|                                |                                            | NN_BLOCK_<br>EXCESS                                                                  |                                                                    |
|                                |                                            | NN_BLOCK_<br>MISSING                                                                 |                                                                    |
|                                |                                            | NN_BLOCK_<br>TOTAL                                                                   |                                                                    |
|                                |                                            | NN_PENDREP_<br>BLOCK                                                                 |                                                                    |
|                                |                                            | NN_UNDERREP_<br>BLOCK                                                                |                                                                    |
| NameNode_Capacity_<br>Trend    |                                            | NN_CAPACITY_<br>LOAD                                                                 |                                                                    |
|                                |                                            | NN_CAPACITY_<br>TOTAL                                                                |                                                                    |
|                                |                                            | NN_CAPACITY_<br>USED                                                                 |                                                                    |
| NameNode_File_<br>Operations   |                                            | NN_FILES_<br>CREATED NN_<br>FILES_DELETED<br>NN_FILES_<br>RENAMED NN_<br>FILES_TOTAL |                                                                    |

| グラフ                                     | メトリック                                                                  | メトリック名 (CODA)                                  | 説明                                                                                      |
|-----------------------------------------|------------------------------------------------------------------------|------------------------------------------------|-----------------------------------------------------------------------------------------|
| NameNode_GC_<br>TimeSpent               | GC 時間 (ミリ秒)                                                            | NN_GC_<br>TIMESPENT                            | Name Node ごとのガベージ コ<br>レクション (GC) にかかった時<br>間をミリ秒 単位で示します。                              |
| NameNode_<br>HeapUsage                  | 使 用 中 のヒープ メモ<br>リ (MB)                                                | NN_HEAP_<br>USAGE                              | Name Node ごとのヒープ使<br>用状況を MB 単位で示しま<br>す。                                               |
| NameNode_<br>HeartBeats                 | <ul> <li>ハートビートの平<br/>均時間(ミリ秒)</li> <li>ハートビートの操<br/>作の数</li> </ul>    | NN_HEARTBEAT_<br>OPT<br>NN_HRTBEAT_<br>AVGTIME | Name Node ごとの<br>HeartBeatOperations および<br>HeartBeatAverageTime を示<br>します。             |
| NameNode_Network_<br>Statistics         | <ul> <li>RPC 送信バイト<br/>数 (MB)</li> <li>RPC 受信バイト<br/>数 (MB)</li> </ul> | NN_RECEIVED_<br>BYTES NN_<br>SENT_BYTES        | NameNode ごとの SentBytes<br>および ReceivedBytes を示<br>します。                                  |
| ResourceManager_<br>Applications_Status |                                                                        | RM_APPS_<br>THGPUT                             | アプリケーションのステータスを<br>表します。                                                                |
| ResourceManager_<br>Availability        | Resource Manager<br>Availability                                       | RM_AVAILABILITY                                | ResourceManager プロセスの<br>可用性を表します。 値 0 は<br>停止、1 は実行中を意味し<br>ます。                        |
| ResourceManager_<br>GC_TimeSpent        | GC 時間 (ミリ秒)                                                            | RM_GC_<br>TIMESPENT                            | ResourceManager ごとの GC<br>時間 (ミリ秒)を表します。                                                |
| ResourceManager_<br>HeapUsage           | 使 用 中 のヒープ メモ<br>リ (MB)                                                | RM_HEAP_<br>USAGE                              | Resource Manager ごとのヒー<br>プ使用状況をMB単位で示<br>します。                                          |
| SecondaryNameNode_<br>Availability      | Secondary Name<br>Node availability                                    | SN_AVAILABILITY                                | Secondary Name Node プロ<br>セスの可用性を示します。値<br>0は停止、1は実行中を意<br>味します。<br>これはデフォルトのグラフで<br>す。 |

| グラフ                             | メトリック                                | メトリック名 (CODA)              | 説明                                                       |
|---------------------------------|--------------------------------------|----------------------------|----------------------------------------------------------|
| DataNode_Availability           | DataNode 可用性                         | DD_AVAILABILITY            | DataNode プロセスの可用性<br>を表します。値 0 は停止、1<br>は実行中を意味します。      |
|                                 |                                      |                            | これはデフォルトのグラフで<br>す。                                      |
| DataNode_DFS_<br>Statistics     | • DFS 容量 (GB)                        | DN_CAPACITY<br>DN_DFS_USED | DataNode のDFS 統計を示<br>します。                               |
|                                 | ・使用中のDFS<br>(GB)                     | DN_REMAINING               | これはデフォルトのグラフで<br>す。                                      |
|                                 | • DFS 残量 (GB)                        |                            |                                                          |
| DataNode_GC_<br>TimeSpent       | GC 時間 (ミリ秒)                          | DN_GC_<br>TIMESPENT        | DataNode ごとのガベージ コレ<br>クション (GC) にかかった時間<br>をミリ秒単位で示します。 |
| DataNode_HeapUsage              | 使 用 中 のヒープ メモ<br>リ (MB)              | DN_HEAP_<br>USAGE          | DataNode ごとのヒープ使 用<br>状況を MB 単位で示しま<br>す。                |
| DataNode_HeartBeats             | • ハートビートの平<br>均時間 (ミリ秒)              | DN_HEARTBEAT_<br>OPT       | DataNode ごとの<br>HeartBeatOperations および                  |
|                                 | <ul> <li>ハートビートの操<br/>作の数</li> </ul> | DN_HRTBEAT_<br>AVGTIME     | HeartBeatAverageTime を示<br>します。                          |
| DataNode_Network_<br>Statistics | • RPC 送信バイト<br>数 (MB)                | DN_RECEIVED_<br>BYTES      | DataNode ごとの SentBytes<br>および ReceivedBytes を示           |
|                                 | • RPC 受信バイト<br>数 (MB)                | DN_SENT_BYTES              | します。                                                     |

| グラフ                           | メトリック                                                                                                    | メトリック名 (CODA)                                                                                       | 説明                                                           |
|-------------------------------|----------------------------------------------------------------------------------------------------|----------------------------------------------------------------------------------------------------|--------------------------------------------------------------|
| DataNode_Read_<br>Operations  | <ul> <li>ブロックの読み取<br/>り操作の平均時間(ミリ秒)</li> <li>ブロックの読み取<br/>り操作の数</li> <li>ローカルクライア<br/>ントからの読み<br/>取りの数</li> <li>リモートクライア<br/>ントからの読み<br/>取りの数</li> </ul> | DN_READ_BLK_<br>AVGTIME<br>DN_READ_BLK_<br>OPTN<br>DN_READS_<br>LCLIENT<br>DN_READS_<br>RCLIENT     | DataNode 上の読み取り操<br>作を示します。                                  |
| DataNode_Write_<br>Operations | <ul> <li>ブロックの書き込み操作の平均時間(ミリ秒)</li> <li>ブロックの書き込み操作の数</li> <li>ローカルクライアントからの書き込みの数</li> <li>リモートクライアントからの書き込みの数</li> </ul>                               | DN_WRITE_BLK_<br>AVGTIME<br>DN_WRITE_BLK_<br>OPTN<br>DN_WRITES_<br>LCLIENT<br>DN_WRITES_<br>RCLIENT | DataNode 上 の書き込 み 操<br>作 を 示 し ま す 。                         |
| DataNode_<br>ReadsVsWrites    | <ul> <li>DN_READ_<br/>OPR_THGPUT</li> <li>DN_WRITE_<br/>OPR_THGPUT</li> </ul>                                                                            | DN_READ_OPR_<br>THGPUT<br>DN_WRITE_OPR_<br>THGPUT                                                   | DataNode の読み取り統計と<br>書き込み統計を示します。<br>これはデフォルトのグラフで<br>す。     |
| NodeManager_<br>Availability  | Node Manager<br>Availability                                                                                                    | NM_AVAILABILITY                                                                                     | NodeManager プロセスの可<br>用性を表します。 値 0 は停<br>止、1 は実行中を意味しま<br>す。 |
| NodeManager_<br>HeapUsage     | Node Manager<br>Heap Usage                                                                                                    | NM_HEAP_<br>USAGE                                                                                   | NodeManager ごとのヒープ使<br>用状況を MB単位で示しま<br>す。                   |
| TaskTracker_<br>Availability  | Task Tracker<br>Availability                                                                                                    | TT_AVAILABILITY                                                                                     | Task Tracker の可 用 性 を表<br>します。                               |

| グラフ                                | メトリック                                                                  | メトリック名 (CODA)                          | 説明                                                              |
|------------------------------------|------------------------------------------------------------------------|----------------------------------------|-----------------------------------------------------------------|
| TaskTracker_GC_<br>TimeSpent       | Task Tracker<br>Garbage Collection<br>Time Spent                       | TT_GC_<br>TIMESPENT                    | Task Tracker ごとのガベージ<br>コレクション (GC) にかかった<br>時間をミリ秒単位で示しま<br>す。 |
| TaskTracker_<br>HeapUsage          | 使 用 中 のヒープ メモ<br>リ (MB)                                                | TT_HEAP_USAGE                          | TaskTracker ごとのヒープ使<br>用状況を MB 単位で示しま<br>す。                     |
| TaskTracker_<br>Network_Statistics | <ul> <li>RPC 受信バイト<br/>数 (MB)</li> <li>RPC 送信バイト<br/>数 (MB)</li> </ul> | TT_RECEIVED_<br>BYTES<br>TT_SENT_BYTES | TaskTracker ごとの<br>SentBytes および<br>ReceivedBytes を示します。        |
| TaskTracker_<br>TasksFailedTimeout | タイムアウトにより失<br>敗した TaskTracker<br>の数                                    | TT_TASKFAIL_<br>TIMEOUT                | タイムアウトにより失敗した<br>TaskTrackerの数を示しま<br>す。<br>これはデフォルトのグラフで<br>す。 |

# 第4章: Hadoop 用ダッシュボード

OMiの Hadoop 用ダッシュボードは、Hadoop クラスタおよびノードを監視するためのプラットフォームです。 アラートの管理、メトリックの表示、Hadoop トポロジビューに基づくイベントのフィルタ、問題の原因のドリ ルダウンに使用します。Hadoop クラスタおよびノードの全体的な状態の概要を把握できます。

次の図は、オペレータ用ダッシュボードを示しています。

| Hadoop NOC Dashboard × Hadoop Operator Dashboard × | Select Pa                                                                                                    |
|----------------------------------------------------|----------------------------------------------------------------------------------------------------|
| Top View 🗅 🖌 🗗 « ×                                 | Hadoop Lean Status                                                                                                    |
| Hadoop Topology 🔍 🔍 Find 😡 🔋 🚷 Display Options 🔹 👋 |                                                                                                    |
|                                                    | Assigned to me 0 Assigned to Workgroups 0 Hadoop                                                                                                    |
|                                                    | Event Browser for Dashboard Widget Hadoop                                                                                                    |
|                                                    | 🗆 🖉 🖳 🍰 🐁 🚋 🖾 v No Filter>                                                                                                    |
|                                                    | Sev Prio C N I A U D Sta Time Received <b>v</b> Title                                                                                                    |
|                                                    | 📀 🔶 😥 1 🖵 06/04/2013 5:39:43 PM Hadoop-Hadoop_MapSlotUsagePct.1: Percentage of Map Slot                                                                                                    |
| NAME -                                             | V o 2 06/03/2013 3:55:58 PM Hadoop-DataNode_GC_TimeSpent: Total time spent for GC 21                                                                                                    |
|                                                    | V  A                                                                                                    |
| hph 🖉 TASK. 🗖                                      | V V A A A A A A A A A A A A A A A A A A                                                                                                    |
|                                                    | S A 2 06/03/2013 3:55:57 PM Hadoop-NameNode_HeapMemoryUsage: Heap Memory in MB                                                                                                    |
|                                                    | 😧 🔶 🕅 🕼 🛛 🖧 06/03/2013 3:55:57 PM Hadoop-TaskTracker_HeapMemoryUsage: Heap Memory in M                                                                                                    |
| Hadoop Master                                      | A     A     A  A     A     A |
|                                                    | Items: 19 of 21 (0) 😵 10 🦁 7 🏡 0 🖾 0 🥸 2 🥥 0 🚉 0                                                                                                    |
| Unassigned Events 😵                                | Parformance Graphe V Health Indicatore V Event Datalle V Actions V                                                                                                    |
| C DATANO. 19 19 Lo Unresolved Events               | Performance oraphs x Health indicators A Event Details A Actions A                                                                                                    |
| Software Availability 😧                            |                                                                                                    |
| Software Performance                               |                                                                                                    |
|                                                    | NameNode_Availability                                                                                                    |
| JOBTRA.                                            | Number c 240.00 M                                                                                                    |
| × IWFVM0.                                          | 0.60 g 20.00 t 1.00 g 20.00 t 1.00 g                                                                                                    |
| <i># #</i>                                         | Number c = 0 120.00                                                                                                    |
|                                                    | 0.20 [Number d] & 80.00 [0.40]                                                                                                    |
|                                                    | 0 Number d 0.00 0                                                                                                    |
| Clast Update: 6/13/2013 12:05:48 PM                | 13:00 19:00 01:00 07:00<br>6/12/13 6/12/13 6/13/13 6/13/13 6/13/13                                                                                                    |

#### Hadoop の監視

Hadoop では、複数の汎用ハードウェアおよびネットワークを使用して、大規模データおよびインフラストラクチャを分散処理します。Hadoop により、メトリック、カウンタのほか、エコシステムの問題の監視と診断のためのログファイルなどの情報が提供されます。

Hadoopでは次のような個別要素の監視が可能です。

- システムリソース
- ネットワーク
- Hadoop サービス

Hadoop の監視では、Hadoop クラスタの状況を把握するために、クラスタ内のノードからメトリック (システムメトリック、サービスメトリックなど)を収集する必要があります。 データはアラートの生成や問題の原因を 突き止めるためのイベントの相関処理にも使用されます。

#### Hadoop 用ダッシュボードの主な機能

- パフォーマンスの問題、レポートされたイベント、メトリックのドリルダウン
- Hadoop 環境の状況 およびトポロジのリアルタイムでの把握

# [マイワークスペース] での Hadoop 用ダッシュボードの作成

Hadoop では、Hadoop CI の管理や監視を可能にするツールがパッケージ化されています。ツールを使用 して、環境のダッシュボード ビューをカスタマイズできます。[イベント ダッシュボード] ページを作成するに は、BSM のオンライン ヘルプでUser Guide > Operations Management > Event Dashboards > How to Create an Event Dashboard Page in MyBSM を参照してください。OMi のコンソールで [監視ダッ シュボード] ページを作成するには、OMi のオンライン ヘルプで> My Workspace > Dashboard > Monitoring Dashboard > How to Create a Monitoring Dashboard Page in MyWorkspace を参照 してください。

# [マイワークスペース] での Hadoop 用ダッシュボードの表示

Hadoop ダッシュボードを表示するには、次の手順を実行します。

1. ダッシュボードを開きます。

BSM では、[MyBSM] をクリックします。

OMi では、[ワークスペース] > [マイ ワークスペース] > [ダッシュボード] > [監視ダッシュボード] をクリックします。

2. 【ページの選択】ドロップダウンリストから [Hadoop NOC ダッシュボード] または [Hadoop オペレータ ダッシュボード] を選択します。

### ユーザ権限

ユーザ定義ページにアクセスするには、特定の権限が必要です。BSM コンソール内のユーザ定義ページ へのアクセスについての詳細は、BSM のオンライン ヘルプの User Guide > MyBSM > How to Set Up the MyBSM Workspace > User Permissions in MyBSM を参照してください。OMi コンソール内の ユーザ定義ページへのアクセスについての詳細は、OMi のオンライン ヘルプの User Guide > My Workspace > How to Set Up My Workspace > User Permissions in Workspaces を参照してくだ さい。

# ダッシュボード ビュー

OOTB ダッシュボードはオペレータとIT 管理者向けに設計されています。要件に合わせ、これらのダッシュ ボードのカスタマイズが可能です。

OMi MP for Hadoop ダッシュボード は次のもので構成されています。

オペレータ用ダッシュボード

Hadoop オペレータ ダッシュボードには、Hadoop クラスタについて生成されたアラートの概要が表示されます。BSM でダッシュボードを表示するには、BSM コンソールから [MyBSM] を選択し、[ページの選択] ドロップダウン リストから [Hadoop オペレータ ダッシュボード] をクリックします。OMi コンソールでダッシュボードを表示するには、OMi コンソールから [ワークスペース] > [マイ ワークスペース] > [ダッシュボード] > [監視ダッシュボード] をクリックし、[ページの選択] ドロップダウン リストから [Hadoop オペレータ ダッシュボード] をクリックします。

オペレータ用ダッシュボードに対応する画像を表示するには、「Hadoop用ダッシュボード」を参照してください。

Hadoop オペレータ ダッシュボード のコンポーネント は次のとおりです。

- トップビュー
- イベント ブラウザ
- パフォーマンス グラフ
- 状況 インジケータ
- アクション
- リーンステータスバー
- ・ IT 管理者向け NOC ダッシュボード

ネットワークオペレーション センタ (NOC) ダッシュボードには、環境全体の状況が表示されます。ダッシュボードを表示するには、BSM コンソールから [MyBSM] を選択し、[ページの選択] ドロップダウンリストから [Hadoop NOC ダッシュボード] をクリックします。OMi コンソールでダッシュボードを表示するには、OMi コンソールから [マイワークスペース] > [ダッシュボード] > [監視ダッシュボード] を選択し、[ページの選択] ドロップダウン リストから [Hadoop NOC ダッシュボード] をクリックします。

次の図は、Hadoop NOC ダッシュボードを示しています。

| Hadoon NOC Dathboard X Hadoon Operator Dashboard X                                                                                                    | Select P                                                                                                    |
|----------------------------------------------------------------------------------------------------|----------------------------------------------------------------------------------------------------|
|                                                                                                    |                                                                                                    |
| Top View □ F o' ≈ ×                                                                                                    | Watch List D 2 D 2 X Hadoop Events Overview                                                                                                    |
| Hadoop Topology 🔍 🍳 Find 😡 🗄 诸 Display Options 🔹 🔍 💷 🗠                                                                                                    | Card Size: Small Cards Hadoop Events Summa                                                                                                    |
| TASKTRACKER_URLINKY     ECONDARKINAMENDO     CONTANTANTENDO     DOTANTANTENDO     DOTANTENDO     DOTANTENDO     DOT | Image: Construction of the construction of the construction of |
|                                                                                                    | Performance Graphs                                                                                                    |
|                                                                                                    | B•1                                                                                                    |
|                                                                                                    |                                                                                                    |
|                                                                                                    | JobTracker_JobS_Status - JOBTRAC ×<br>JobTracker_JobS_Status - JOBTRAC ×<br>JobTracker_JobS_St                             |
| @Last Update: 6/13/2013 12:00:56 PM                                                                                                    |                                                                                                    |

Hadoop NOC ダッシュボード のコンポーネント は次のとおりです。

- トップビュー
- イベント ダッシュボード
- パフォーマンス グラフ
- Hadoop CI の監視リスト (NAMENODE、JOBTRACKER など)

## フィルタ

フィルタにより、Hadoopトポロジビューの選択内容に基づいてイベントを表示できます。イベントブラウザ でフィルタを適用すると、受信イベントの数を制限できます。イベントブラウザで CI タイプのフィルタを定義 するには、[<フィルタなし>]ドロップダウンリストまたは [イベント フィルタの管理] ダイアログボックスを選択 します。

ビューおよび CI タイプに基 づいてイベントをフィルタできます。 Hadoop 用 ダッシュボード には次の OOTB フィ ルタがあります。

- ・ビューに基づくフィルタ:
  - Hadoopトポロジ
- CI タイプに基づくフィルタ:
  - Hadoop マスタ イベント
  - Hadoop スレーブ イベント

## Hadoop ダッシュボードの使用

ダッシュボードの **[トップ ビュー]**(BSM) **[360<sup>0</sup> View]**(OMi) には、Hadoop クラスタおよび接続ノードの完全な トポロジが表示されます。

[Hadoop イベント概要] ウィンドウは、Hadoop CI に関するすべての受信イベントの中央コンソールです。 デフォルトでは、Hadoop トポロジビューに基づいてフィルタリングされたイベントが表示されます。[状況イン ジケータ]、[アクション]、[パフォーマンスグラフ] の各タブはイベントのコンテキストで更新されます。オペレー タはポップアップメニューからイベントのコンテキストで、詳細のドリルダウン、問題の詳細分析のためのグラ フの起動、イベントの管理を行うことができます。詳細については、『Business Service Management Operations Manager i コンセプト・ガイド』の「イベント ブラウザ」の項を参照してください。

[監視リスト]タブで、最危険域 CIを設定できます。

[パフォーマンス グラフ] タブにはデフォルト のグラフが表示され、データのドリルダウンと分析を行うことができます。

## コンポーネント

Hadoop 用ダッシュボードは次のコンポーネントで構成されています。

- トップビュー / [360<sup>0</sup> View]: Hadoop トポロジビューのトップビューが表示されます。
- イベント サマリ: Hadoop 要素 についての受信 イベントの数 が示 されます。 イベントは Hadoop ビューに 基 づいてフィルタリングされます。
- イベント ブラウザ: イベント ブラウザでは、イベントの管理と問題のドリルダウンを行うことができます。
- パフォーマンス グラフ: トップビューで選択した CI に基づき、Hadoop のグラフが表示されます。
- リーン ステータス バー: イベントをワークグループごと、オペレータに割り当 てられたイベントごと、Hadoop 関連 イベントのみ、インフラストラクチャ イベントごとに並 べ替 えることができます。
- 監視リスト: 監視リストには、構成した CI の HI または KPI のステータスが表示されます。トップビューから CI を選択して監視リストを設定できます。

前記のコンポーネントの詳細は、OMiのオンライン ヘルプを参照してください。

**注**:標準設定 (OOTB) コンポーネントには、監視リストは含まれません (実際のCI が必要であるため)。 OMi MP for Hadoop のインストール後、監視リストをカスタマイズしてください。

# 第5章:カスタマイズシナリオ

OMi MP for Hadoop は、監視要件に合うようにカスタマイズできます。環境内のHadoop を監視するために、既存のHadoop 管理テンプレートを編集したり、新しい Hadoop 管理テンプレートを作成できます。

OMi MP for Hadoop をカスタマイズして、環境内のHadoop を最適かつシームレスに監視できます。OMi MP for Hadoop をカスタマイズするには、次の方法があります。

- Hadoop 管理テンプレートの作成
- Hadoop 管理テンプレートの編集

## Hadoop 管理テンプレートの作成

1. [管理テンプレートおよびアスペクト]ペインを開きます。

BSM では、[管理] > [オペレーション管理] > [モニタリング] > [管理テンプレートおよびアスペクト] をク リックします。

OMiでは、[管理] > [監視] > [管理テンプレートおよびアスペクト] をクリックします。

2. [構成フォルダ]ペインで、次を選択します。

#### [構成フォルダ] > [BigData 管理] > [Hadoop]

- 3. Hadoop 構成フォルダを選択します。新しい構成フォルダを作成する必要がある場合は、\*\*をクリックします。 [構成フォルダの作成] が開きます。
- 4. 新しい構成フォルダの名前と説明を入力します。たとえば、新しい構成フォルダの名前として Test と入力します。
- 5. [OK] をクリックします。新しい構成フォルダが作成されます。

[構成フォルダ] > [BigData 管理] > [Hadoop] > [管理テンプレート] > [Test]

- 6. [管理テンプレートおよびアスペクト] ペインで、新しい構成フォルダを選択します。続いて、\*\*をクリックし、\*\***[管理テンプレート]**をクリックします。[管理テンプレートの作成] ウィザードが開きます。
- 7. [一般] ページで、新しい Hadoop 管理 テンプレートの名前を入力します。[次へ] をクリックします。
- 8. Hadoop 管理テンプレートでは、Hadoop 構成アイテムと関連するすべての従属 CI を管理できま す。トポロジビューとして、リストから **[Hadoop トポロジ]**を選択します。Hadoop\_Topology では、 Hadoop CI と関連するすべての CI タイプが表示されます。
- 9. トポロジ マップのアイテムを選択し、この管理テンプレートで管理できる CI の [CI タイプ] を選択しま

す。これは、管理テンプレートの割り当てが可能な CI のタイプを表します。たとえば、[Hadoop] を選択して Hadoop を監視できます。[次へ] をクリックします。

10. **[アスペクト]** タブで をクリックします。続いて、 **[][既存アスペクトの追加]** をクリックし、既存のアスペクトを新しい Hadoop 管理テンプレートに追加します。 [既存アスペクトの追加] ダイアログ ボックスが開きます。 追加するアスペクトを選択し、 **[OK]** をクリックします。

適切なアスペクトが存在しない場合は 学をクリックします。 続いて、 🔟 [新規アスペクトの追加] をクリックしてここからアスペクトを作成します。

11. 追加した各アスペクトについて、少なくとも1つの「ターゲット CI]を指定する必要があります。

リストのアスペクトをクリックします。続いて、トポロジマップで、この管理テンプレートを割り当てるとき にアスペクトで監視する CI タイプをクリックします。(複数の CI タイプを選択するには、[Ctrl]を押しま す)ここで選択する各 CI タイプは、アスペクト内で割り当てた CI タイプの1つ(または、こうした CI タ イプの子)と対応させる必要があります。たとえば、トポロジマップから Hadoop CI を選択できます。

12. [パラメータ] タブで、この管理テンプレートに追加したアスペクトにあるすべてのパラメータの一覧を参照できます。

パラメータを結合するには、以下の操作を行います。

- a. [CTRL]を押して、結合するパラメータをクリックします。
- b. \_\_\_\_をクリックします。 [パラメータの編集/結合] ダイアログ ボックスが開きます。
- c. 結合パラメータの[名前]を入力します。
- d. オプション。[説明] および[デフォルト値]を指定します。また、結合パラメータが[読み取り専用]、[エキスパート設定]、[非表示]のいずれかも指定します。

特定のデフォルト値を指定できるほか、[CI属性から]をクリックして CI属性を参照することもで きます。CI属性を指定する場合、Operations Management はこの CI属性の実際の値を使用 して、基になるポリシーテンプレートのデプロイ時に自動的にパラメータ値を設定します。また、 条件付きパラメータ値を変更することもできます。(条件は読み取り専用で、管理テンプレートの レベルでは変更できません。)

[読み取り専用] にすることで、構成アイテムに管理テンプレートを割り当てる際にパラメータ値が 変更されないようにできます。[非表示] にしても変更を防げますが、管理テンプレートの割り当 て時やパラメータの調整中はパラメータも見えなくなります。ユーザは割り当て時に、エキスパー ト設定を表示するかどうかを選択できます。

e. [OK] をクリックします。

また、複数のパラメータを結合せずに編集し、アスペクトまたはポリシー テンプレートのデフォルト値を 上書きすることもできます。パラメータを1つクリックし、 「をクリックします。[パラメータの編集/結合]ダ イアログボックスが開きます。

13. [管理テンプレートの作成] ウィザードで [完了] をクリックし、管理テンプレートを保存してからウィザー

ドを閉じます。新しい管理テンプレートが、[管理テンプレートおよびアスペクト] ペインに表示されます。

### Hadoop 管理テンプレートの編集

Hadoop 管理テンプレートを編集して、次のアーティファクトを変更できます。

- パラメータ
- アスペクト

## パラメータの編集

事例:ビッグデータ環境内のHadoopを監視するため、基本 Hadoop管理テンプレートを使用します。 環境内のDataNodeのサービス可用性を監視し、対応するパラメータを変更します。

環境内のDataNodeのサービス可用性を綿密に監視するため、[DataNode可用性スケジューラの頻度] パラメータを変更する必要があります。

1. [管理テンプレートおよびアスペクト]ペインを開きます。

BSM では、[管理] > [オペレーション管理] > [モニタリング] > [管理テンプレートおよびアスペクト] をク リックします。

OMiでは、[管理]>[監視]>[管理テンプレートおよびアスペクト]をクリックします。

2. [構成フォルダ]ペインで、次を選択します。

[構成フォルダ] > [BigData 管理] > [Hadoop] > [管理テンプレート]

- リストから [基本 Hadoop 管理テンプレート] を選択し、 をクリックします。 [管理テンプレートの編集] ダイアログボックスが開きます。
- 4. [パラメータ] タブをクリックします。パラメータのリストが表示されます。
- 5. DataNode 可用性スケジューラの頻度パラメータをダブルクリックします。[パラメータの編集/結合] ウィンド ウが表示されます。
- 6. ドロップダウンリストから適切な値を選択します。
- 7. [OK] をクリックします。[管理テンプレートの編集] ダイアログボックスが開きます。
- 8. [OK] をクリックします。Hadoop 管理テンプレートのバージョンが1つ増加します。

**注**: Hadoop 管理テンプレートのバージョン番号は、Hadoop 管理テンプレートがカスタマイズされるたびに増加します。

# 付録:データソースおよびメトリック

次の表に、データソースに記録されるメトリックに関する情報を示します。

データソース: HADOOP\_AVAIL

| クラス名                   | データ タイプ | カテゴリ タイプ | メトリック             |
|------------------------|---------|----------|-------------------|
| HADOOP_NN_AVA          | KEY     | UTF8     | NN_INSTANCE_NAME  |
| HADOOP_NN_AVA          | GGE     | R64      | NN_AVAILABILITY   |
| HADOOP_JT_AVA          | KEY     | UTF8     | JT_INSTANCE_NAME  |
| HADOOP_JT_AVA          | GGE     | R64      | JT_AVAILABILITY   |
| HADOOP_DN_AVA          | KEY     | UTF8     | DN_INSTANCE_NAME  |
| HADOOP_DN_AVA          | GGE     | R64      | DD_AVAILABILITY   |
| HADOOP_TT_AVA          | KEY     | UTF8     | TT_INSTANCE_NAME  |
| HADOOP_TT_AVA          | GGE     | R64      | TT_AVAILABILITY   |
| HADOOP_SN_AVA          | KEY     | UTF8     | SN_INSTANCE_NAME  |
| HADOOP_SN_AVA          | GGE     | R64      | SN_AVAILABILITY   |
| HADOOP_RM_AVA          | GGE     | R64      | RM_AVAILABILITY   |
| HADOOP_NM_AVA          | CGE     | R64      | NM_AVAILABILITY   |
| HADOOP_<br>RESOURCEMGR | KEY     | UTF8     | RM_INSTANCE_NAME  |
| HADOOP_<br>RESOURCEMGR | KEY     | UTF8     | RM_NODE_NAME      |
| HADOOP_<br>RESOURCEMGR | CGE     | R64      | RM_HEAP_USAGE     |
| HADOOP_<br>RESOURCEMGR | CGE     | R64      | RM_GC_TIMESPENT   |
| HADOOP_<br>RESOURCEMGR | CGE     | R64      | RM_APPS_SUBMITTED |

| クラス名                   | データ タイプ | カテゴリ タイプ | メトリック                   |
|------------------------|---------|----------|-------------------------|
| HADOOP_<br>RESOURCEMGR | CGE     | R64      | RM_APPS_<br>COMPLETED   |
| HADOOP_<br>RESOURCEMGR | CGE     | R64      | RM_APPS_THGPUT          |
| HADOOP_<br>RESOURCEMGR | CGE     | R64      | RM_APPS_FAILED          |
| HADOOP_<br>RESOURCEMGR | CGE     | R64      | RM_APPS_KILLED          |
| HADOOP_<br>RESOURCEMGR | CGE     | R64      | RM_APPS_RUNNING         |
| HADOOP_<br>RESOURCEMGR | CGE     | R64      | RM_PROCTIME_<br>AVGTIME |
| HADOOP_<br>RESOURCEMGR | CGE     | R64      | RM_QUETIME_<br>AVGTIME  |
| HADOOP_<br>RESOURCEMGR | CGE     | R64      | RM_SENT_BYTES           |
| HADOOP_<br>RESOURCEMGR | CGE     | R64      | RM_RECEIVED_BYTES       |
| HADOOP_<br>RESOURCEMGR | CGE     | R64      | RM_PENDING_CONT         |
| HADOOP_<br>RESOURCEMGR | CGE     | R64      | RM_ALLOCATED_CONT       |
| HADOOP_<br>NODEMANAGER | KEY     | UTF8     | NM_INSTANCE_NAME        |
| HADOOP_<br>NODEMANAGER | KEY     | UTF8     | NM_NODE_NAME            |
| HADOOP_<br>NODEMANAGER | CGE     | R64      | NM_HEAP_USAGE           |
| HADOOP_<br>NODEMANAGER | CGE     | R64      | NM_GC_TIMESPENT         |
| HADOOP_<br>NODEMANAGER | CGE     | R64      | NM_CONT_LAUNCHED        |

| クラス名                   | データ タイプ | カテゴリ タイプ | メトリック                   |
|------------------------|---------|----------|-------------------------|
| HADOOP_<br>NODEMANAGER | CGE     | R64      | NM_CONT_<br>COMPLETED   |
| HADOOP_<br>NODEMANAGER | CGE     | R64      | NM_CONT_RUNNING         |
| HADOOP_<br>NODEMANAGER | CGE     | R64      | NM_CONT_KILLED          |
| HADOOP_<br>NODEMANAGER | CGE     | R64      | NM_CONT_FAILED          |
| HADOOP_<br>NODEMANAGER | CGE     | R64      | NM_SENT_BYTES           |
| HADOOP_<br>NODEMANAGER | CGE     | R64      | NM_RECEIVED_BYTES       |
| HADOOP_<br>NODEMANAGER | CGE     | R64      | NM_QUETIME_<br>AVGTIME  |
| HADOOP_<br>NODEMANAGER | CGE     | R64      | NM_PROCTIME_<br>AVGTIME |

### データソース: HADOOP\_DATA

| クラス名            | データタイプ | カテゴリ タイプ | メトリック             |
|-----------------|--------|----------|-------------------|
| HADOOP_NAMENODE | KEY    | UTF8     | NN_INSTANCE_NAME  |
| HADOOP_NAMENODE | GGE    | R64      | NN_HEAP_USAGE     |
| HADOOP_NAMENODE | GGE    | R64      | NN_GC_TIMESPENT   |
| HADOOP_NAMENODE | GGE    | R64      | NN_FILES_CREATED  |
| HADOOP_NAMENODE | GGE    | R64      | NN_FILES_DELETED  |
| HADOOP_NAMENODE | GGE    | R64      | NN_FILES_RENAMED  |
| HADOOP_NAMENODE | GGE    | R64      | NN_FILES_TOTAL    |
| HADOOP_NAMENODE | GGE    | R64      | NN_CAPACITY_USED  |
| HADOOP_NAMENODE | GGE    | R64      | NN_CAPACITY_TOTAL |

| クラス名              | データタイプ | カテゴリ タイプ | メトリック                   |
|-------------------|--------|----------|-------------------------|
| HADOOP_NAMENODE   | GGE    | R64      | NN_CAPACITY_LOAD        |
| HADOOP_NAMENODE   | GGE    | R64      | NN_PENDREP_BLOCK        |
| HADOOP_NAMENODE   | GGE    | R64      | NN_UNDERREP_BLOCK       |
| HADOOP_NAMENODE   | GGE    | R64      | NN_BLOCK_CAPACITY       |
| HADOOP_NAMENODE   | GGE    | R64      | NN_BLOCK_CORRUPT        |
| HADOOP_NAMENODE   | GGE    | R64      | NN_BLOCK_MISSING        |
| HADOOP_NAMENODE   | GGE    | R64      | NN_BLOCK_TOTAL          |
| HADOOP_NAMENODE   | GGE    | R64      | NN_BLOCK_EXCESS         |
| HADOOP_NAMENODE   | GGE    | R64      | NN_HEARTBEAT_OPT        |
| HADOOP_NAMENODE   | GGE    | R64      | NN_HRTBEAT_AVGTIME      |
| HADOOP_NAMENODE   | GGE    | R64      | NN_SENT_BYTES           |
| HADOOP_NAMENODE   | GGE    | R64      | NN_RECEIVED_BYTES       |
| HADOOP_JOBTRACKER | KEY    | UTF8     | JT_INSTANCE_NAME        |
| HADOOP_JOBTRACKER | GGE    | R64      | JT_HEAP_USAGE           |
| HADOOP_JOBTRACKER | GGE    | R64      | JT_GC_TIMESPENT         |
| HADOOP_JOBTRACKER | GGE    | R64      | JT_WAITING_MAPS         |
| HADOOP_JOBTRACKER | GGE    | R64      | JT_WAITING_REDUCES      |
| HADOOP_JOBTRACKER | GGE    | R64      | JT_MAPS_LAUNCHED        |
| HADOOP_JOBTRACKER | GGE    | R64      | JT_MAPS_SLOTS           |
| HADOOP_JOBTRACKER | GGE    | R64      | JT_MAPSLOT_USE_PER      |
| HADOOP_JOBTRACKER | GGE    | R64      | JT_REDUCES_<br>LAUNCHED |
| HADOOP_JOBTRACKER | GGE    | R64      | JT_REDUCES_SLOTS        |
| HADOOP_JOBTRACKER | GGE    | R64      | JT_REDSLOT_USE_PER      |
| クラス名              | データタイプ | カテゴリ タイプ | メトリック                    |
|-------------------|--------|----------|--------------------------|
| HADOOP_JOBTRACKER | GGE    | R64      | JT_BLACKLTD_<br>TRACKERS |
| HADOOP_JOBTRACKER | GGE    | R64      | JT_JOBS_SUBMITTED        |
| HADOOP_JOBTRACKER | GGE    | R64      | JT_JOBS_COMPLETED        |
| HADOOP_JOBTRACKER | GGE    | R64      | JT_RUNJOB_THGPUT         |
| HADOOP_JOBTRACKER | GGE    | R64      | JT_JOBS_FAILED           |
| HADOOP_JOBTRACKER | GGE    | R64      | JT_HEARTBEAT_OPT         |
| HADOOP_JOBTRACKER | GGE    | R64      | JT_HRTBEAT_AVGTIME       |
| HADOOP_JOBTRACKER | GGE    | R64      | JT_SENT_BYTES            |
| HADOOP_JOBTRACKER | GGE    | R64      | JT_RECEIVED_BYTES        |
| HADOOP_DATANODE   | KEY    | UTF8     | DN_INSTANCE_NAME         |
| HADOOP_DATANODE   | GGE    | R64      | DN_HEAP_USAGE            |
| HADOOP_DATANODE   | GGE    | R64      | DN_GC_TIMESPENT          |
| HADOOP_DATANODE   | GGE    | R64      | DN_READS_LCLIENT         |
| HADOOP_DATANODE   | GGE    | R64      | DN_READS_RCLIENT         |
| HADOOP_DATANODE   | GGE    | R64      | DN_READ_BLK_OPTN         |
| HADOOP_DATANODE   | GGE    | R64      | DN_READ_OPR_THGPUT       |
| HADOOP_DATANODE   | GGE    | R64      | DN_READ_BLK_AVGTIME      |
| HADOOP_DATANODE   | GGE    | R64      | DN_WRITES_LCLIENT        |
| HADOOP_DATANODE   | GGE    | R64      | DN_WRITES_RCLIENT        |
| HADOOP_DATANODE   | GGE    | R64      | DN_WRITE_BLK_OPTN        |
| HADOOP_DATANODE   | GGE    | R64      | DN_WRITE_OPR_<br>THGPUT  |
| HADOOP_DATANODE   | GGE    | R64      | DN_WRITE_BLK_<br>AVGTIME |

| クラス名               | データ タイプ | カテゴリ タイプ | メトリック               |
|--------------------|---------|----------|---------------------|
| HADOOP_DATANODE    | GGE     | R64      | DN_HEARTBEAT_OPT    |
| HADOOP_DATANODE    | GGE     | R64      | DN_HRTBEAT_AVGTIME  |
| HADOOP_DATANODE    | GGE     | R64      | DN_SENT_BYTES       |
| HADOOP_DATANODE    | GGE     | R64      | DN_RECEIVED_BYTES   |
| HADOOP_DATANODE    | GGE     | R64      | DN_DFS_USED         |
| HADOOP_DATANODE    | GGE     | R64      | DN_CAPACITY         |
| HADOOP_DATANODE    | GGE     | R64      | DN_REMAINING        |
| HADOOP_TASKTRACKER | KEY     | UTF8     | TT_INSTANCE_NAME    |
| HADOOP_TASKTRACKER | GGE     | R64      | TT_HEAP_USAGE       |
| HADOOP_TASKTRACKER | GGE     | R64      | TT_GC_TIMESPENT     |
| HADOOP_TASKTRACKER | GGE     | R64      | TT_TASKFAIL_TIMEOUT |
| HADOOP_TASKTRACKER | GGE     | R64      | TT_SENT_BYTES       |
| HADOOP_TASKTRACKER | GGE     | R64      | TT_RECEIVED_BYTES   |
|                    |         |          |                     |

## Hadoop でのイベンタブルメトリック

| Metric_ID | Metric_Name                       |
|-----------|-----------------------------------|
| 10001     | NameNode_HeapMemoryUsage          |
| 10002     | NameNode_GC_TimeSpent             |
| 10007     | NameNode_CapacityUsedGB           |
| 10009     | NameNode_PendingReplicationBlocks |
| 10010     | NameNode_UnderReplicatedBlocks    |
| 10012     | NameNode_CorruptBlocks            |
| 10013     | NameNode_MissingBlocks            |
| 10016     | NameNode_HeartBeatOperations      |

| Metric_ID | Metric_Name                    |
|-----------|--------------------------------|
| 10020     | JobTracker_HeapMemoryUsage     |
| 10021     | JobTracker_GC_TimeSpent        |
| 10028     | JobTracker_BlackListedTrackers |
| 10032     | JobTracker_HeartBeatOperations |
| 10036     | DataNode_HeapMemoryUsage       |
| 10037     | DataNode_GC_TimeSpent          |
| 10046     | DataNode_HeartBeatOperations   |
| 10050     | DataNode_DfsUsed               |
| 10053     | TaskTracker_HeapMemoryUsage    |
| 10054     | TaskTracker_GC_TimeSpent       |
| 21000     | RM_HEAP_USAGE                  |
| 21001     | RM_GC_TIMESPENT                |
| 20C06     | RM_APPS_THGPUT                 |
| 20000     | NM_HEAP_USAGE                  |
| 20001     | NM_GC_TIMESPENT                |

## ドキュメントのフィードバックを送信

本ドキュメントについてのご意見、ご感想については、電子メールでドキュメント制作チームまでご連絡く ださい。このシステムで電子メールクライアントが設定されていれば、このリンクをクリックすることで、以下の 情報が件名に記入された電子メールウィンドウが開きます。

Feedback on ユーザガイド (OMi Management Pack for Hadoop 1.10)

本文にご意見、ご感想を記入の上、[送信]をクリックしてください。

電子メールクライアントが利用できない場合は、上記の情報をコピーしてWebメールクライアントの新規 メッセージに貼り付け、docfeedback@hp.com宛にお送りください。

お客様からのご意見、ご感想をお待ちしています。